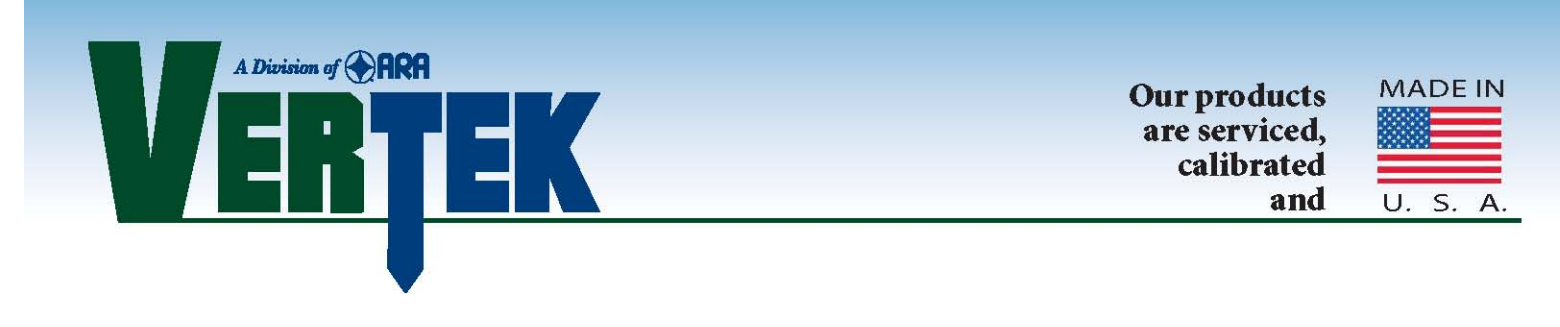

# **ConePlot for CPTSND**

### Processing and Graphing Software for CPT data acquired using CPTSND or CPTDAS

#### **Revision 1.0**

| 🕀 ConePlot         |                      | ×                                                                                                    |
|--------------------|----------------------|----------------------------------------------------------------------------------------------------|
| File Program Setup | Classification Chart | Plot/List Templates About                                                                                                    |
|                    |                      | ConePlot - CPT Processor                                                                                                    |
|                    |                      | SELECT PROCESSING OPTION<br>PROCESS SOUNDINGS (BATCH)<br>PROCESS SOUNDING (SINGLE)<br>PROCESS DISSIPATION(S)<br>PROCESS SEISMIC<br>PROCESS VIDEO<br>PROCESS VERIFICATION |

VERTEK, Quality Products Manufactured by: Applied Research Associates, Inc. 250 Beanville Road Randolph, VT 05060 USA Phone: 800-639-6315 www.vertekcpt.com

# **Revision Log**

| Date      | Revision | Section | Change                            | Responsible<br>Person |
|-----------|----------|---------|-----------------------------------|-----------------------|
| 4/14/2020 | 1.0      | All     | Update to<br>multiple<br>sections | Carl Tracy            |
|           |          |         |                                   |                       |
|           |          |         |                                   |                       |

# Table of Contents

| Revision Log                          | 2 |
|---------------------------------------|---|
| List of Figures                       |   |
| Introduction                          | 5 |
| 1. Program Setup                      | 6 |
| 2. General Settings                   | 7 |
| 3. Processing Sounding (Single)       | 9 |
| 4. Processing Dissipations            |   |
| 5. Processing Seismic Tests           |   |
| 6. Verification Plots                 |   |
| 7. CPT Equations Used                 |   |
| 8. Processing Soundings in BATCH mode |   |
|                                       |   |

# List of Figures

| Figure 1 Opening Screen                               | . 5 |
|-------------------------------------------------------|-----|
| Figure 2 Program Setup Menu                           | . 6 |
| Figure 3 General Settings                             | . 7 |
| Figure 4 Selecting a File                             | . 9 |
| Figure 5 Selecting Channels to Plot/List              | 10  |
| Figure 6 Plotting Templates                           | 11  |
| Figure 7 Graphical Plot (watermark logo)              | 11  |
| Figure 8 Sample LIST option                           | 12  |
| Figure 9 Plot Options Toolbar                         | 12  |
| Figure 10 Sounding Print Settings Style 1             | 13  |
| Figure 11 Sounding Print Settings Style 2             | 14  |
| Figure 12 Sounding Print Settings Style 3             | 14  |
| Figure 13 Set Custom Headers Screen                   | 15  |
| Figure 14 Scale Setting Screen                        | 16  |
| Figure 15 Sounding in Header Style 1 (logo on header) | 16  |
| Figure 16 Sounding in Header Style 1 (logo Watermark) | 17  |
| Figure 17 Add Comments Screen                         | 17  |
| Figure 18 Change Water Table Screen                   | 18  |
| Figure 19 Sounding with Water Table Added             | 18  |
| Figure 20 Wet Density Change                          | 19  |
| Figure 21 Remove Rod Breaks                           | 20  |
| Figure 22 Sample After Removing Rod Break             | 21  |
| Figure 23 EDIT Data Screen                            | 22  |
| Figure 24 Selecting COMBINE option                    | 23  |
| Figure 25 Combine Files Warning                       | 23  |
| Figure 26 Combine Offset                              | 23  |
| Figure 27 Selecting Dissipation File                  | 24  |
| Figure 28 Choosing Dissipation Plot Depths            | 24  |
| Figure 29 Dissipation Linear Plot Sample              | 25  |

| Figure 30 | Dissipation Logarithmic Plot Sample       | 25 |
|-----------|-------------------------------------------|----|
| Figure 31 | Dissipation LIST sample                   | 26 |
| Figure 32 | Edit Dissipation Screen                   | 27 |
| Figure 33 | Seismic 'WATERFALL' sample                | 28 |
| Figure 34 | Seismic Arrival Time Selection            | 29 |
| Figure 35 | Seismic Waterfall with Arrival Times      | 30 |
| Figure 36 | Seismic Profile Options                   | 30 |
| Figure 37 | Add Data (Profile) to Plot                | 31 |
| Figure 38 | Choosing File to ADD                      | 31 |
| Figure 39 | Data Added to Plot Choices                | 32 |
| Figure 40 | Sounding Plot with Seismic Velocity Added | 33 |
| Figure 41 | Seismic COMBINE file selection            | 33 |
| Figure 42 | Seismic Combine Warning                   | 33 |
| Figure 43 | Seismic Combine Depth Offset              | 34 |
| Figure 44 | Verification Sample Plot                  | 35 |
| Figure 45 | ConePlot Home Screen                      | 39 |
| Figure 46 | Selecting Batch Processing                | 40 |
| Figure 47 | Batch Configuration Screen                | 40 |
| Figure 48 | Batch Processing Screen                   | 41 |
| Figure 49 | Graphic Batch Plots Output                | 42 |
| Figure 50 | Batch List Output Format                  | 43 |
| Figure 51 | Batch Export Setup Screen                 | 44 |
| Figure 52 | Exported Files from Batch Processing      | 45 |
| Figure 53 | Batch Screen with COMBINED selected       | 46 |
| Figure 54 | Sample Combined Plot                      | 46 |
| Figure 55 | Side by Side Selection                    | 47 |
| Figure 56 | Side by Side Sample Plot                  | 47 |

## Introduction

The VERTEK division of Applied Research Associates Inc., is proud to announce the release of this updated version of ConePlot for CPTSND. This version encompasses far greater flexibility in plotting and provides more options for a wide range of needs. This users guide is only intended to show the use of the software and does not have any instructions on data meaning and interpretation.

Figure 1 shows the opening screen. There are five types of tests that Coneplot can plot/process: cone soundings, pore pressure dissipations, seismic tests, video, and cone verifications. To plot/process a test, press the appropriate button listed in the middle of the screen. If ConePlot is being started for the first time, enter program set up and select general settings.

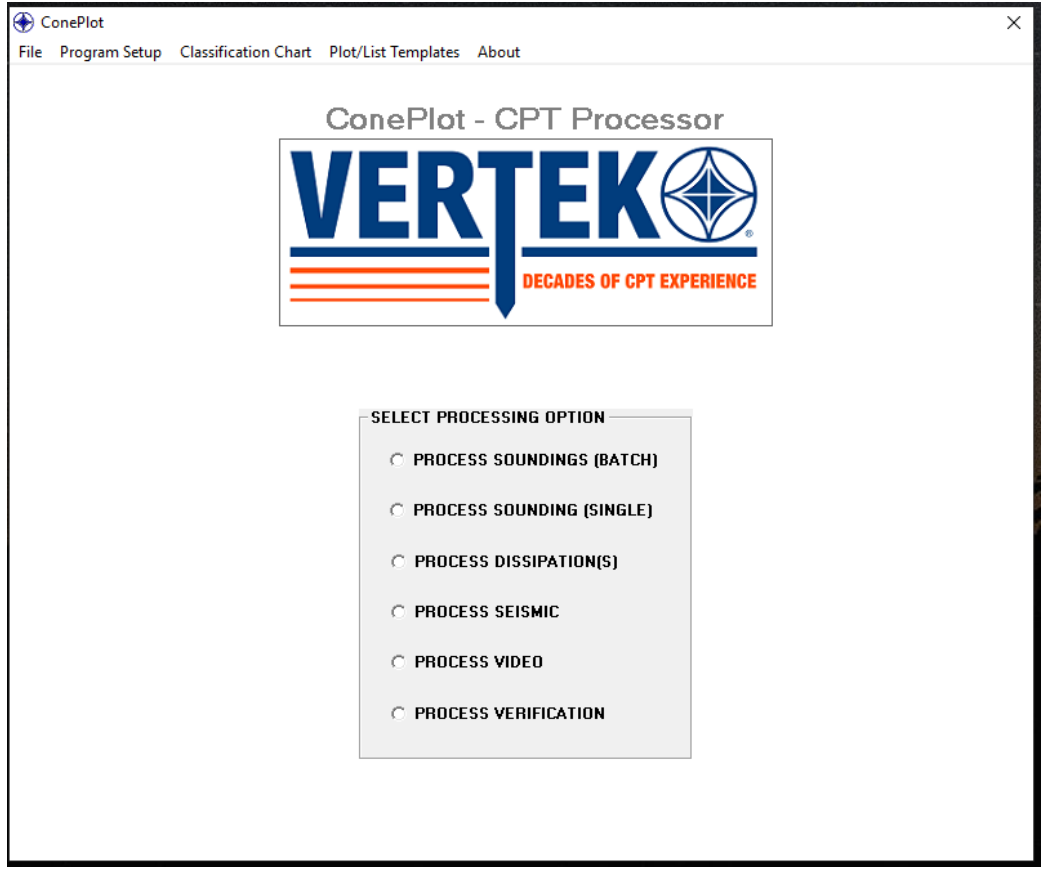

Figure 1 Opening Screen

# 1. Program Setup

The program setup screen is shown in Figure 2.

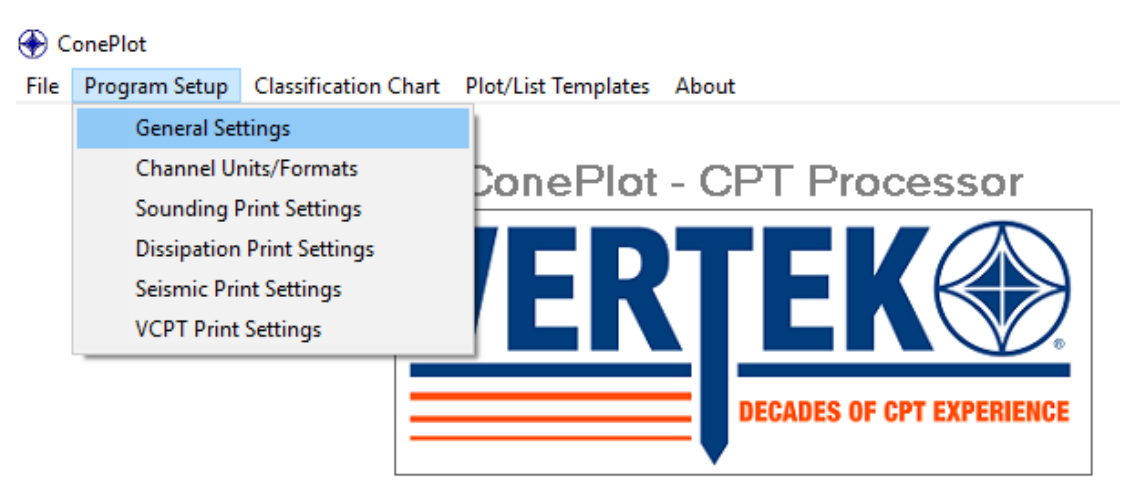

Figure 2 Program Setup Menu

The Channel Units/Formats tab allows users to set different units and formats on the graphs and on the different export options available in the LIST function. The various print settings allow user to customize each type of report with different styles and configuration of the headers and associated information with different looks available for plots and list with the same data. This will be covered later in this manual.

# 2. General Settings

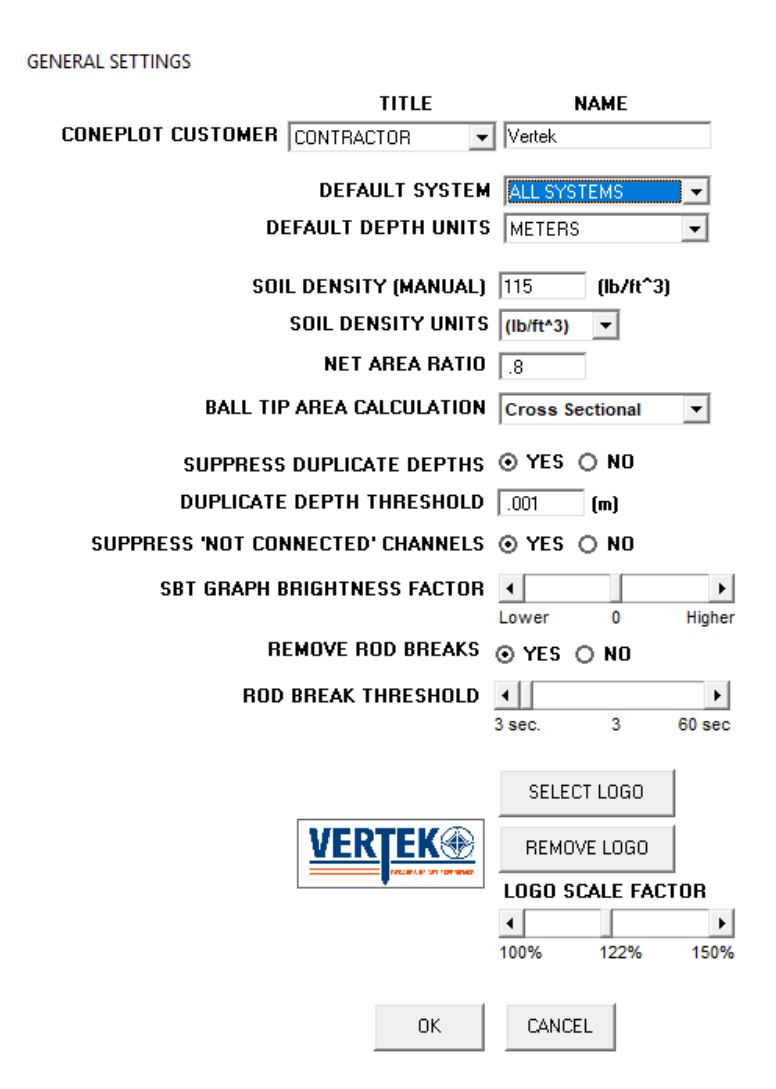

Figure 3 General Settings

Following is a brief explanation of the fields and how to set them up:

- **ConePlot Customer**: Intended to allow for customizing reports with either the users or clients information
- **Default System**: Coneplot will process files from either our VTK series or the HT series cone systems. This allow user choice.
- Default Depth Units: Select either meters or feet
- Soil Density: Normally set between 100 and 120 lbs/cu ft. (this can be changed to suit local conditions)
- Net Area Ratio: All Vertek cones are designed with 0.80 net area ratio

- **Ball Tip Area Calculation:** Select either Cross Sectional or Half Sphere this changes the area used in calculation
- **Suppress Duplicate Depths:** Suppresses plotting of duplicate depth entries in data files
- **Duplicate Depth Tolerance:** Defines the distance minimum for duplicate
- Suppress 'Not Connected' Channels: Keeps not connected channels from displaying in "LIST" function
- **SBT Graph Brightness Factor:** Allows adjustment of colors on graph (some pdf writers do not provide the expected color response for the soil behavior type graphing)
- Remove Rod Breaks: YES / NO 'Yes' will automatically remove obvious rod spikes. 'No' will allow user to remove them manually. This only works for .dat files (VTK series)
- **Rod Break Threshold:** Greatly reduces rod change spikes caused by the release of pressure when adding rods. Best results are found with smaller settings
- Select / Remove Logo: Opens a browser window to allow searching for a jpg Logo file to insert / and allows Logo to be removed easily.

### Click OK to return to main screen

# 3. Processing Sounding (Single)

**Select** Processing Option, 'Process Sounding (Single)'. (BATCH Processing is covered in Section 8 starting on page 37)

This will open a browser window. Navigate to the directory the test files are saved in and select the appropriate test. Note that the system setting in General Settings limits the file types seen on screen.

| 🚱 Open            |          |                       |     |                  |               |                  | L      | X        |
|-------------------|----------|-----------------------|-----|------------------|---------------|------------------|--------|----------|
| Variou            | s test   | s <b>&gt;</b>         |     | •                | <b>∮</b> Sean | ch various tests |        | ٩        |
| Organize 🔻 New fo | older    |                       |     |                  |               |                  |        | 0        |
| ☆ Favorites       | <b>^</b> | Name                  | Da  | te modified      | Туре          | Size             |        | <b>^</b> |
| 🧮 Desktop         |          | Cpt15-05              | 11  | /25/2015 2:43 PM | CPT File      |                  | 26 KB  | =        |
| 🐌 Downloads       |          | Cpt15-01              | 11  | /25/2015 2:43 PM | CPT File      |                  | 9 KB   | _        |
| 📃 Recent Places   |          | SM-17                 | 9/: | 3/2015 1:23 PM   | CPT File      |                  | 37 KB  |          |
| Documents (2)     | =        | SM-1                  | 9/: | 3/2015 1:23 PM   | CPT File      |                  | 29 KB  |          |
| Documents         |          | 🧃 park 1              | 9/: | L/2015 1:49 PM   | CPT File      |                  | 23 KB  |          |
| 🗾 Google Drive    |          | Innovation Park-1     | 9/: | L/2015 1:44 PM   | CPT File      |                  | 23 KB  |          |
|                   |          | fix Innovation Park 2 | 8/2 | 26/2015 3:52 PM  | CPT File      |                  | 24 KB  |          |
| 🥽 Libraries       |          | 📄 xray1(002)          | 8/0 | 5/2015 1:19 PM   | CPT File      |                  | 4 KB   |          |
| Documents         |          | 📄 xray1(001)          | 8/0 | 5/2015 1:18 PM   | CPT File      |                  | 5 KB   |          |
| J Music           |          | 📄 xray1               | 8/0 | 5/2015 1:17 PM   | CPT File      |                  | 3 KB   |          |
| E Pictures        |          | test(001)             | 7/2 | 2/2015 2:25 PM   | CPT File      |                  | 82 KB  |          |
| Videos            |          | iest06062012(103)     | 7/2 | 2/2015 2:25 PM   | CPT File      | ;                | 106 KB |          |
|                   | -        | RW-12                 | 5/: | 4/2015 12:47 PM  | CPT File      |                  | 45 KB  | -        |
| File              | e nam    | ne:                   |     |                  | → HT DA       | AS (*.CPT)       |        | •        |
|                   |          |                       |     |                  | Op            | oen <b> </b> ▼   | Cancel |          |

Figure 4 Selecting a File

## **Click open**

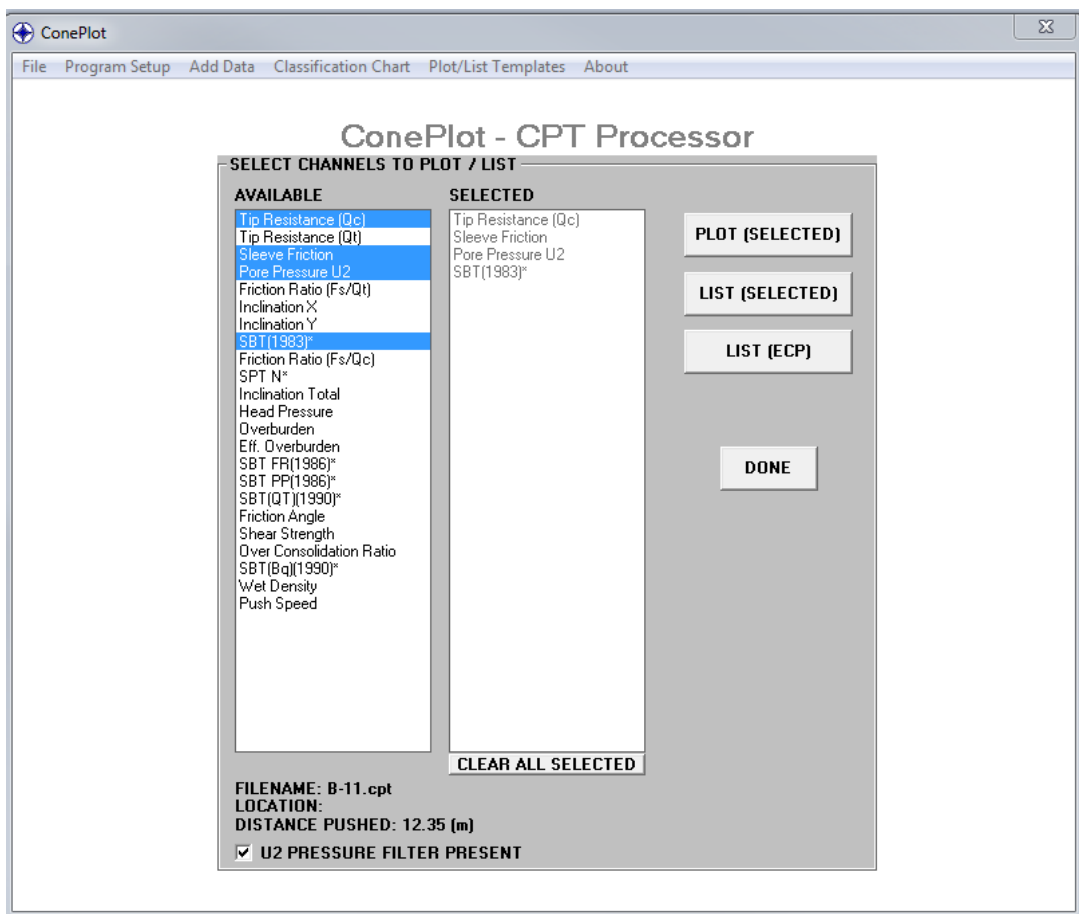

Figure 5 Selecting Channels to Plot/List

ConePlot imports the data file and displays the channels available to process or display. Additional file data can be added to this list by clicking on **ADD DATA** in the tool bar and browsing to a compatible file. See **Section 6** for a seismic example. **Figure 5** shows the automatic selection that was chosen in a template.

Highlight the channels desired for graphing and click on template to save the settings so that each sounding can be presented the same way if desired. Clicking again on channel will unselect it. Graphs are arranged in the order selected. Select Plot to display a graphical view of the data selected. See Figure 7. Selecting List will provide the results shown in Figure 8. Selecting EDIT will be discussed later.

Figure 6 shows the template save/selection screens.

|                                                                                      |                                                                                                  | SAVE TEMPLATE                  |
|--------------------------------------------------------------------------------------|--------------------------------------------------------------------------------------------------|--------------------------------|
|                                                                                      |                                                                                                  | CURRENT TEMPLATES              |
|                                                                                      |                                                                                                  | both tips no pp.tem<br>std.tem |
| SELECT SOUNDING PLOT / LIST TEMPLATE<br>AVAILABLE TEMPLATES<br>sbt bq.tem<br>std tem | PLOT / LIST CHANNELS<br>Tip Resistance (Qc)<br>Sleeve Friction<br>Pore Pressure U2<br>SBT(1983)* | NEW TEMPLATE NAME              |
|                                                                                      | SET AS DEFAULT                                                                                   |                                |
| ОК                                                                                   | ANCEL                                                                                            | OK CANCEL                      |

**Figure 6 Plotting Templates** 

This provides the initial graphical plot (**Figure 7**) on the screen with the parameters chosen in the previous step. (Logo shown using the watermark selection)

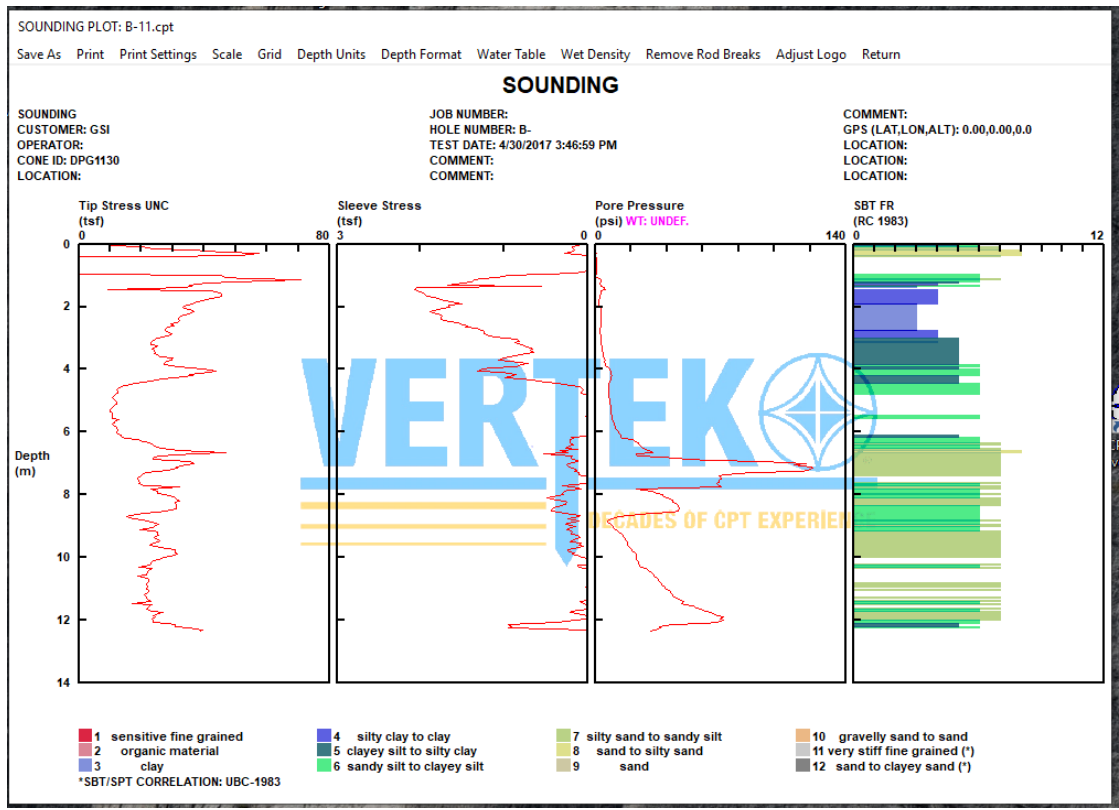

Figure 7 Graphical Plot (watermark logo)

| SOUN | IDING DATA: B-1  | 1.cpt                    |                      |                       |             |                                                |                  |
|------|------------------|--------------------------|----------------------|-----------------------|-------------|------------------------------------------------|------------------|
| File | Print Settings   | Depth Units Depth Format | Water Table Wet Dens | ity Remove Rod Breaks | Column      | Width(s) Adjust Logo Return                    |                  |
|      | Save .txt File   | >                        |                      |                       |             |                                                |                  |
|      | Export .cov File |                          |                      |                       | CIMMENT:    |                                                | CPERATOR:        |
| I 1  | Expert and File  | NJMBER: B-               |                      | i                     | GPS: 0.00,0 | 03,0.0                                         | CONE ID: DP3113C |
|      | export corrite   | DATE 4/30/2017 3:4       | IE:59 PM             |                       | FILENAME:   | B-11.cpl                                       | LOCATION:        |
|      | Export .glN File | > E.V.                   |                      |                       | SJOHDING    |                                                | LDGAT GN.        |
|      | Print txt Data   |                          |                      |                       |             |                                                |                  |
| _    |                  |                          |                      |                       |             |                                                |                  |
|      |                  |                          |                      |                       |             |                                                |                  |
|      |                  |                          |                      |                       |             |                                                |                  |
| 1    | Dep .1           | h Til Buress UNC         | Sleeve Stress        | Pore Pressure         |             | Suil Behaviur Type                             |                  |
|      |                  | n (t.sf)                 | (tsf)                | (psi)                 | 7one        | IFC-1983                                       |                  |
|      | 0.05             | 0 10.08                  | 0.1102               | 0.011                 | 5           | clayey silt to silty play                      | 7                |
|      | 0.10             | 0 20.24                  | 0.1911               | 0.215                 | 6           | sandy silt to clayey silt                      | 2008             |
| 1    | 0.15             | 0 23.65                  | 0.1705               | 0.176                 | 7           | silty sand to sandy silt                       |                  |
|      | 0.20             | U 36.12                  | 0.1640               | U.388                 |             | silty sand to sandy silt                       |                  |
|      | 0.25             | 0 46.25                  | 0.2041               | 0.345                 | 8           | sand to silty sand                             |                  |
|      | 0.35             | 51.60                    | 0.2730               | 0.005                 | 8           | sand to silty sand                             |                  |
|      | 0.41             | 0 21.86                  | 0.0051               | 0.417                 | ž           | silty sand to sandy silt                       |                  |
|      | 0.45             | 0 -0.72                  | 0.0032               | 0.843                 | 0           | (out of range)                                 |                  |
|      | 0.55             | 0 -0.77                  | 0.0034               | 0.869                 | 0           | (out of range)                                 |                  |
|      | 0.64             | 0 -0.82                  | 0.0025               | 0.882                 | 0           | <pre><pre>&gt;&gt;&gt;&gt;&gt;&gt;</pre></pre> |                  |
| 1    | 0.75             | 0 -0.97                  | 0.0013               | 0.889                 | 0           | <pre>cout of range:</pre>                      |                  |
|      | 0.84             | 0 -0.87                  | -0.0023              | 0.898                 | 0           | <pre></pre>                                    |                  |
|      | 0.91             | 0 -0.87                  | 0.1418               | 0.893                 | 0           | (out of range)                                 |                  |
|      | 1 00             | 0 -0.87                  | 0.5100               | 0.900                 | 6           | sandu silt to claven silt                      |                  |
|      | 1.05             | 0 46.50                  | 1.0857               | 0.759                 | 6           | sandy silt to clayey silt                      |                  |
|      | 1.10             | 0 53.87                  | 1.2644               | 2.625                 | 6           | sandy silt to clayey silt                      |                  |
|      | 1.15             | 0 70.75                  | 1.3653               | 3.357                 | 7           | silty sand to sandy silt                       |                  |
|      | 1.20             | 0 49.98                  | 1.3856               | 2.971                 | 6           | sandy silt to clayey silt                      |                  |
|      | 1.25             | 0 40.79                  | 1.4960               | 2.761                 | 5           | clayey silt to silty play                      | 7                |
|      | 1.30             | 0 35.31                  | 1.6736               | 3.327                 | 4           | silty clay to clay                             |                  |
|      | 1.35             | U 35.70<br>N 32.79       | 2 0442               | 5.575                 | 2           | clay                                           | ·                |
|      | 1 45             | 9 28                     | 2.0443               | 5 835                 | ,           | () tof range                                   |                  |
|      | 1.50             | 0 42.51                  | 2.0488               | 3,340                 | ŭ           | silty clay to clay                             |                  |
|      | 1.55             | 0 44.72                  | 1.9642               | 3.101                 | 4           | silty clay to clay                             |                  |
|      | 1.60             | 0 45.52                  | 1.9502               | 3.085                 | 1           | silty clay to clay                             |                  |
|      | 1.65             | 45.39                    | 1.9324               | 2.897                 | 4           | silty clay to clay                             |                  |
|      | 1.70             | u 41.43                  | 1.8535               | 2.785                 | 1           | silty clay to clay                             |                  |
|      | 4                |                          |                      |                       |             |                                                | •                |
|      |                  |                          |                      | SHOW TKT DATA         | SH          | OW CSV DATA SHOW COB DA                        | á Tá             |
|      |                  |                          |                      |                       |             |                                                |                  |

Figure 8 Sample LIST option

From the list screen you can export the data in different formats for third party software use or .csv for standard spread sheet use. Units can be set and saved for each output type (from the main screen select program setup, then Channel Units/Formats)

```
SOUNDING PLOT: B-11.cpt
Save As Print Print Settings Scale Grid Depth Units Depth Format Water Table Wet Density Remove Rod Breaks Adjust Logo Return
SOUNDING
```

SOUNDING

# JOB NUMBER:

COMMENT:

### Figure 9 Plot Options Toolbar

Across the top of the plot screen (Figure 9) there are tabs to complete the following selections: PRINT: to access the PRINT SETTINGS SCALE: for each graph or depth Add or remove GRID lines to the display Change the DEPTH UNITS (feet or meters Change the DEPTH FORMAT from normal to elevation Input a WATER TABLE depth (to change the hydrostatic blue line Change WET DENSITY Access the REMOVE ROD BREAKS function Adjust LOGO RETURN to previous screen **PRINT:** The same as any program, provides user with available print options. CPT graphs usually print best to PDF format so they can be used electronically in reports. Not all PDF printers are created equally! This software may not work with some free PDF printer options available and some older versions of PDF printers may need to be updated.

#### PRINT SETTINGS or SCREEN SET UP (a.k.a Headers)

Screen setup can be modified to three different styles (header layouts) by entering into print settings. Print settings can be accessed from Figure 9 example screen or from the initial screen under **Program Setup**.

See Figure 10 -12 depict screen shots of the three styles available for this function. The drop down boxes allow arranging the multiple available fields in sequences to suit individual requirements. This information is primarily entered in each individual test set up for this purpose.

Please note that the logo selection can be used as a **small header** field or as a **watermark** background. To change the intensity of the watermark logo requires altering the JPG file imported. This program does not have the capability to change the image.

The upper section of this screen is for the appearance of the **LIST** headers and the lower section is for the appearance of the **PLOT** headers. In the plot section on the right side of the screen are some alignment and display options to allow for customizing the view to suit individual preferences.

| System Set Custo                                         | m Headers Save HT DAS S                                                                                                    | Settings Return                                                                                                    |                                                                                                    |                                                                                                    |                                                                                                    |                                                                           |
|----------------------------------------------------------|----------------------------------------------------------------------------------------------------|----------------------------------------------------------------------------------------------------|----------------------------------------------------------------------------------------------------|----------------------------------------------------------------------------------------------------|----------------------------------------------------------------------------------------------------|---------------------------------------------------------------------------|
|                                                          |                                                                                                    | HT DAS S                                                                                                    | SOUNDING LIS                                                                                           | T SETTINGS                                                                                                    |                                                                                                    |                                                                           |
|                                                          | TOP HEAD                                                                                                    | ER LOCATION                                                                                                    | ]                                                                                                    |                                                                                                    |                                                                                                    |                                                                           |
| HEADER STYLE<br>STYLE 1<br>STYLE 2<br>STYLE 3<br>STYLE 3 | HEADERS COLUMN 1<br>LOCATION<br>JOB NUMBER<br>HOLE NUMBER<br>TEST DATE<br>HEADER                                                   | HEADERS COLUMN 2<br>FOOTER1<br>FOOTER2<br>GPS DATA<br>FILENAME<br>SOUNDING DATA"                                                           | HEADERS COLUMN 3<br>CUSTOMER(DATAFI<br>OPERATOR<br>CONE ID<br>LOCATION<br>LOCATION                     | PRINT HEADER First Page<br>PRINT LOGO First Page<br>PRINT IN COLOR No ¥<br>INCLUDE FINAL BASELINES Yes ¥<br>BORDER LINE WIDTH 1 ¥                                                                                                    | ▼ B01<br> <br>  R                                                                                                    | TOP MARGIN 1<br>ITOM MARGIN 1<br>LEFT MARGIN 1<br>IGHT MARGIN 1           |
|                                                          |                                                                                                    |                                                                                                    |                                                                                                    |                                                                                                    |                                                                                                    |                                                                           |
|                                                          |                                                                                                    |                                                                                                    |                                                                                                    |                                                                                                    |                                                                                                    |                                                                           |
|                                                          |                                                                                                    | HT DAS S                                                                                                    | OUNDING PLO                                                                                            |                                                                                                    |                                                                                                    |                                                                           |
|                                                          | TOP HEAD                                                                                                    | HT DAS S                                                                                                    | ounding plo                                                                                            | T SETTINGS<br>PRINT VALUES ON STEP GRAPHS N<br>SAT BOLLING AVERAGE                                                                                                    | • •<br>• 801                                                                                                    | TOP MARGIN 1                                                              |
| IEADER STYLE<br>) STYLE 1<br>) STYLE 2<br>) STYLE 3      | TOP HEAD<br>HEADERS COLUMN 1<br>CUSTOM HEADER 1 V<br>CUSTOM HEADER 2 V<br>OPERATOR<br>CONE ID<br>CUSTOM HEADER 3 V<br>FOOTNOTE     | HT DAS S<br>ER "SOUNDING PLOT"<br>HEADERS COLUMN 2<br>JOB NUMBER<br>HOLE NUMBER<br>TEST DATE<br>HEADER<br>HEADER<br>FOOTER1<br>E (BLANK)   | OUNDING PLO<br>HEADERS COLUMN 3<br>FOOTER2<br>GPS DATA<br>LOCATION<br>LOCATION<br>LOCATION<br>LOCATION | T SETTINGS<br>PRINT VALUES ON STEP GRAPHS N<br>S8T ROLLING AVERAGE 1<br>PLOT HYDROSTATIC PRESS Y<br>ENLARGED TIP GRAPH N<br>TIP PLOT ALIGNMENT I<br>FRIC. PLOT ALIGNMENT I<br>FRIC. RATIO PLOT ALIGNMENT I<br>SOIL BEHAVIOR GRAPH STYLE [C<br>PRINT LOGO [A]                                                                                          | o v BOI<br>es v BOI<br>o v B<br>ight to Right v<br>eft to Right v<br>olor Bar v<br>II Pages (waterme v                       | TOP MARGIN 1<br>ITOM MARGIN 1<br>LEFT MARGIN 1<br>GHT MARGIN 1            |
| IEADER STYLE<br>D STYLE 1<br>D STYLE 2<br>D STYLE 3      | TOP HEAD<br>HEADERS COLUMN 1<br>CUSTOM HEADER 1 •<br>CUSTOM HEADER 2 •<br>OPERATOR •<br>CONE ID •<br>CUSTOM HEADER 3 •<br>FOOTNOTE | HT DAS S<br>ER "SOUNDING PLOT"<br>HEADERS COLUMN 2<br>JOB NUMBER<br>HOLE NUMBER<br>TEST DATE<br>HEADER<br>FOOTER1<br>(BLANK)               | OUNDING PLO                                                                                            | T SETTINGS PRINT VALUES ON STEP GRAPHS SBT ROLLING AVERAGE PLOT HYDROSTATIC PRESS V ENLARGED TIP GRAPH N TIP PLOT ALIGNMENT FRIC. PLOT ALIGNMENT FRIC. RATIO PLOT ALIGNMENT FRIC. RATIO PLOT ALIGNMENT FRIC. BATIO PLOT ALIGNMENT IL SOIL BEHAVIOR GRAPH STYLE OPRINT LOGO PRINTOUT STYLE INCLUDE FINAL BASELINES N BORDER LINE WORN                  | o v BOI<br>es v BOI<br>es v R<br>eft to Right v<br>eft to Right v<br>eft to Right v<br>olor Bar<br>olor Bar<br>v<br>olor Bar | TOP MARGIN 1<br>ITOM MARGIN 1<br>LEFT MARGIN 1<br>IGHT MARGIN 1<br>]<br>] |
| HEADER STYLE<br>D STYLE 1<br>D STYLE 2<br>D STYLE 3      | TOP HEAD<br>HEADERS COLUMN 1<br>CUSTOM HEADER 1 V<br>CUSTOM HEADER 2 V<br>OPERATOR V<br>CONE ID V<br>CUSTOM HEADER 3 V<br>FOOTNOTE | HT DAS S<br>ER "SOUNDING PLOT" ~<br>HEADERS COLUMN 2<br>JOB NUMBER ~<br>HOLE NUMBER ~<br>TEST DATE ~<br>HEADER ~<br>FOOTER1 ~<br>[BLANK) ~ | OUNDING PLO                                                                                            | T SETTINGS<br>PRINT VALUES ON STEP GRAPHS N<br>SBT ROLLING AVERAGE 1<br>PLOT HYDROSTATIC PRESS Y<br>ENLARGED TIP GRAPH N<br>TIP PLOT ALIGNMENT I<br>FRIC. PLOT ALIGNMENT R<br>FRIC. RATIO PLOT ALIGNMENT R<br>SOIL BEHAVIOR GRAPH STYLE C<br>PRINT LOGO A<br>PRINTOUT STYLE 1<br>INCLUDE FINAL BASELINES N<br>BORDER LINE WIDTH 2<br>DATA INF WIDTH 2 | o v BOI<br>es v BOI<br>o v R<br>eft to Right v Gight to Left v<br>olor Bar v<br>olor Bar v<br>o v                            | TOP MARGIN 1<br>TOM MARGIN 1<br>LEFT MARGIN 1<br>IGHT MARGIN 1<br>3       |

Figure 10 Sounding Print Settings Style 1

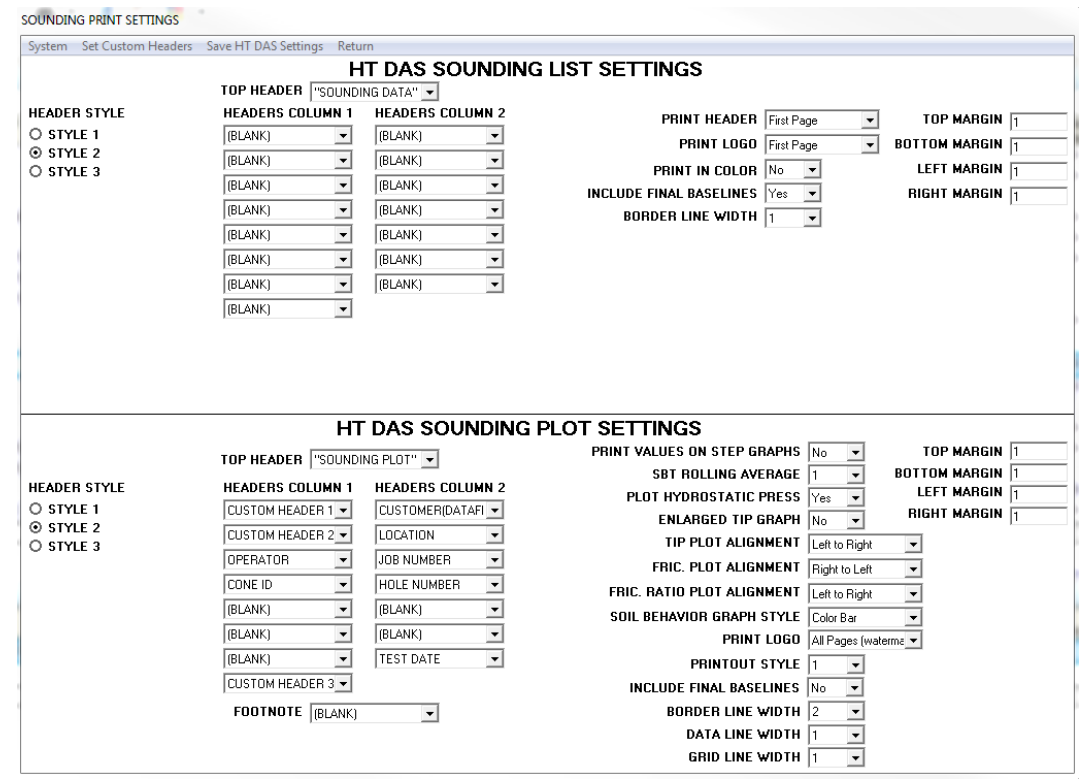

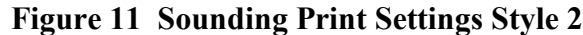

| System Set Custom Headers     | Save HT DAS Settin | ngs Return      |                                              |  |  |  |  |  |
|-------------------------------|--------------------|-----------------|----------------------------------------------|--|--|--|--|--|
| HT DAS SOUNDING LIST SETTINGS |                    |                 |                                              |  |  |  |  |  |
|                               | TOP HEADER         | "SOUNDING DATA" |                                              |  |  |  |  |  |
| HEADER STYLE                  | HEADER 1           | (BLANK)         |                                              |  |  |  |  |  |
| O STYLE 1                     | HEADER 2           | (BLANK)         |                                              |  |  |  |  |  |
| O STYLE 2                     | HEADER 3           | (BLANK)         | PRINT LUGU First Page V BUTTUM MARGIN 1      |  |  |  |  |  |
| STYLE 3                       | HEADER 4           | (BLANK)         | PRINT IN COLOR No  LEFT MARGIN 1             |  |  |  |  |  |
|                               | HEADER 5           | (BLANK)         | INCLUDE FINAL BASELINES Yes 💌 RIGHT MARGIN 1 |  |  |  |  |  |
|                               | HEADER 6           | (BLANK)         | BORDER LINE WIDTH 1                          |  |  |  |  |  |
|                               | HEADER7            | (BLANK)         |                                              |  |  |  |  |  |
|                               | HEADER 8           | (BLANK)         |                                              |  |  |  |  |  |
|                               | HEADER 9           | (BLANK)         |                                              |  |  |  |  |  |
|                               | HEADER 10          | (BLANK)         |                                              |  |  |  |  |  |
|                               | HEADER 11          | (BLANK)         |                                              |  |  |  |  |  |
|                               | HEADER 12          | (BLANK)         |                                              |  |  |  |  |  |
|                               | HEADER 13          | (BLANK)         |                                              |  |  |  |  |  |
|                               | HEADER 14          | (BLANK)         |                                              |  |  |  |  |  |
|                               | HEADER 15          | (BLANK)         |                                              |  |  |  |  |  |
|                               |                    | HT DAS          | OUNDING PLOT SETTINGS                        |  |  |  |  |  |
|                               | TOP HEADER         |                 |                                              |  |  |  |  |  |
|                               |                    | SUONDING FLOT   |                                              |  |  |  |  |  |
| HEADER STYLE                  |                    | CUSTOM HEADER 1 |                                              |  |  |  |  |  |
| O STYLE 1                     | HEADER 2           | CUSTUM HEADER 2 | PLUT HYDRUSTATIC PRESS Yes                   |  |  |  |  |  |
| O STYLE 2                     | HEADER 4           |                 | ENLARGED TIP GRAPH No                        |  |  |  |  |  |
| STYLE 3                       | HEADER 5           | LIOB NUMBER     | TIP PLOT ALIGNMENT Left to Bight             |  |  |  |  |  |
|                               | HEADER 6           | CONE ID         | FRIC. PLOT ALIGNMENT Right to Left           |  |  |  |  |  |
|                               | HEADER 7           | HOLE NUMBER     |                                              |  |  |  |  |  |
|                               | HEADER 8           | (BLANK)         |                                              |  |  |  |  |  |
|                               | HEADER 9           | GPS DATA        | SUIL BEHAVIUR GRAPH STITLE Lolor Bar         |  |  |  |  |  |
|                               | HEADER 10          | (BLANK)         | PRINT LOGO All Pages (waterma                |  |  |  |  |  |
|                               | HEADER 11          | TOTAL DEPTH     | PRINTOUT STYLE 1                             |  |  |  |  |  |
|                               | HEADER 12          | FILENAME        | INCLUDE FINAL BASELINES No 💌                 |  |  |  |  |  |
|                               | HEADER 13          | (BLANK)         |                                              |  |  |  |  |  |
|                               | HEADER 14          | (BLANK)         |                                              |  |  |  |  |  |
|                               | USIDES :-          | 1               |                                              |  |  |  |  |  |

Figure 12 Sounding Print Settings Style 3

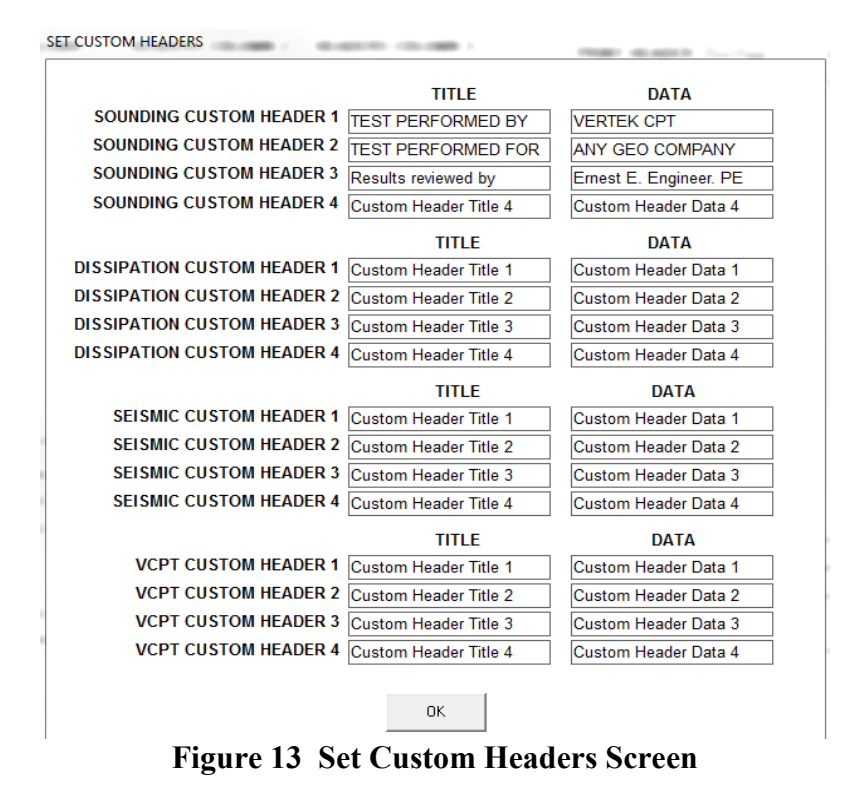

Custom header selections (Figure 13) are choices in all of the drop downs for the various fields that can be used in **CONEPLOT**. These custom headers are designed to allow more user control over the use of the fields available. Three sample customizations shown in Figure 13.

### SCALE

Changes can be made to the appearance of the plot screen using the 'SCALE' tab (**Figure 14**) in the **DEPTH PLOT** screen tool bar. Notice that this plot has autoscaled during the plot, but scaling can be changed here. The minimum can be set to less than zero should it be necessary to display readings that indicate negative from the baseline taken; and that maximum can be set to allow for uniform scaling when required. **Minor ticks** can be checked to provide more scale marks on the selected channels for enhanced interpretations but this may make the graph too cluttered.

Chose to **Load Scale** and **Save Scale** at the top of this page make it a simple matter to have multiple tests in one project be plotted on the same scale for uniformity.

| SCALE SOUNDING        |     | Real Property (12) |             |
|-----------------------|-----|--------------------|-------------|
| Load Scale Save Scale |     |                    |             |
|                       |     |                    |             |
| CHANNEL               | MIN | MAX                | MINOR TICKS |
| DEPTH                 | 0   | 25 (m)             |             |
|                       |     |                    |             |
| Tip Resistance (Qc)   | 0   | 300 11             |             |
| Sleeve Friction       | 0   | 3 11               |             |
| Pore Pressure U2      | 0   | 12 11              |             |
| SBT(1983)*            | 0   | 12 1               |             |
| N/A                   |     | N/A                |             |
| N/A                   |     | N/A                |             |
|                       | ОК  | RESET              |             |

Figure 14 Scale Setting Screen

Figure 15 shows a depth plot with minor ticks selected using HEADER STYLE 1 and PRINTOUT STYLE 2 with the logo on "first page only".

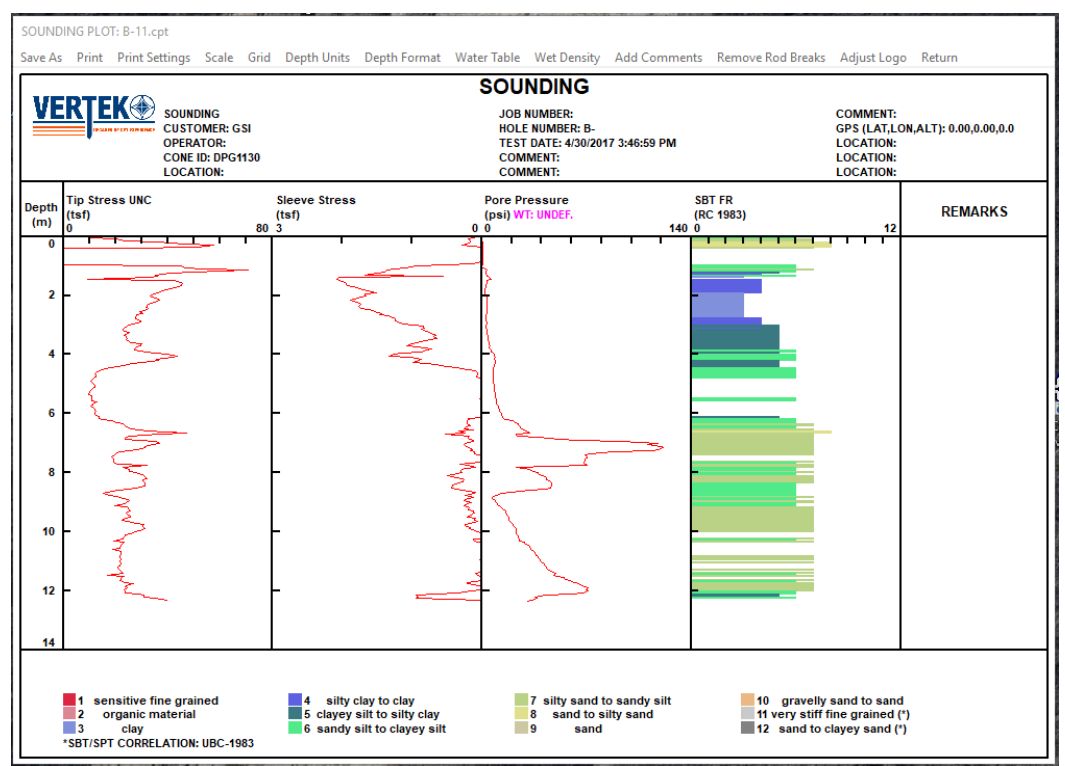

Figure 15 Sounding in Header Style 1 (logo on header)

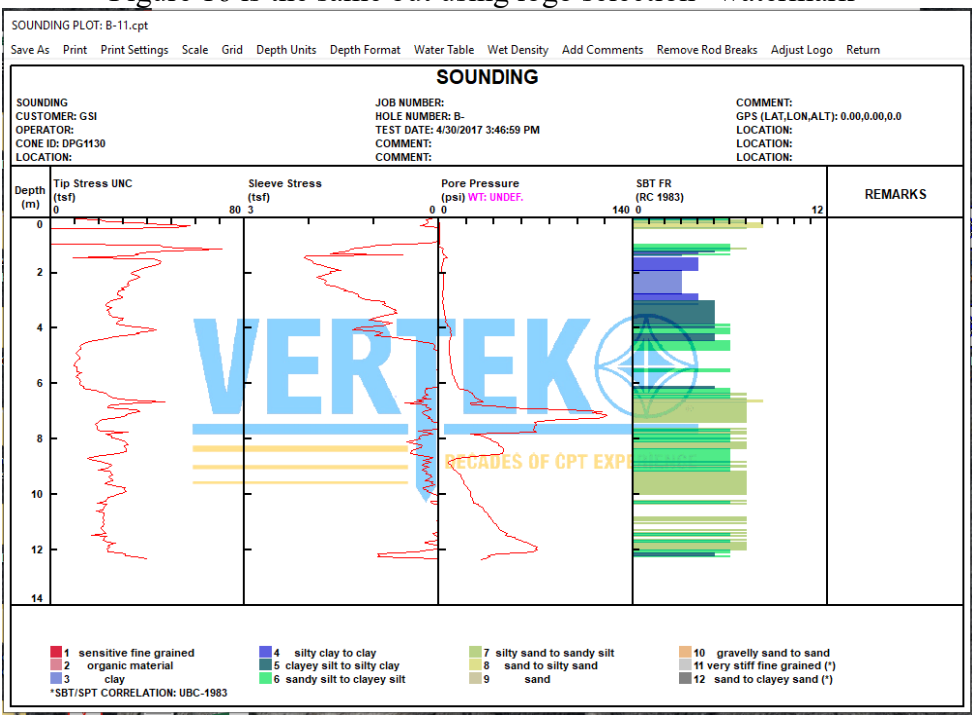

Figure 16 is the same but using logo selection "watermark"

Figure 16 Sounding in Header Style 1 (logo Watermark)

Notice that in **PRINTOUT STYLE 2** there is a remarks column and the "add comments" tab (**Figure 16**) at the top allows user to enter text to apply to any depth chosen( **Figure 17**).

| ADD COMMENTS  |   |
|---------------|---|
| COMMENT       | ] |
| ADD CLEAR ALL |   |
| RETURN        |   |

Figure 17 Add Comments Screen

| CHANGE WATER TABLE DEPTH               |
|----------------------------------------|
|                                        |
|                                        |
| PREVIOUS WATER TABLE DEPTH 000.00 (ft) |
|                                        |
| NEW WATER TABLE DEPTH 000.00 (ft)      |
|                                        |
|                                        |
| OK CANCEL                              |
|                                        |

Figure 18 Change Water Table Screen

### Water Table

The estimated water table depth can be manually entered on the plots by adding values to the drop down selection as shown on **Figure 18**. This will place a blue line on the plot at the depth entered and this hydrostatic plot line will increase with depth. See updated plot (**Figure 19**) below with an arbitrary water table of 12 feet selected.

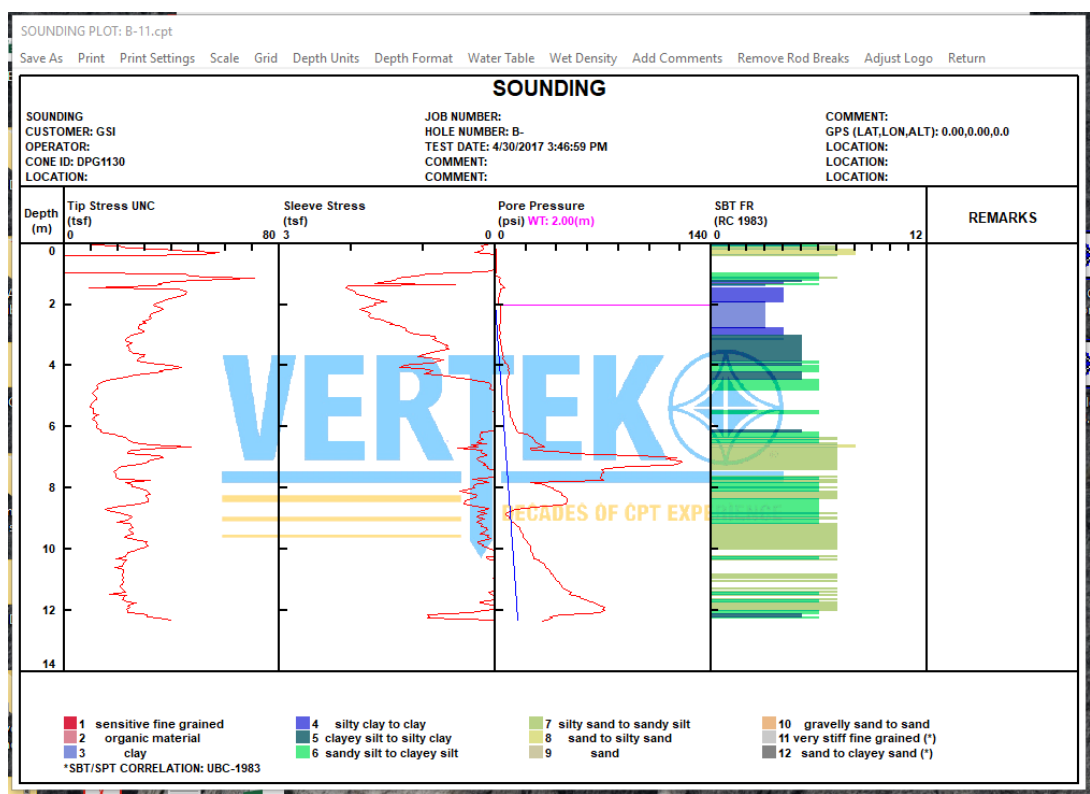

Figure 19 Sounding with Water Table Added

## Wet Density

Adjusting the wet density calculation can be updated from the standard default. To update the wet density this option allows the selection of a different wet density value for the selected test without the need to start over and go back to GENERAL SETTINGS. The new setting can be used as a new default or just for the selected test.

| Wet Density                       |
|-----------------------------------|
| DEFAULT WET DENSITY 115 (lb/ft^3) |
| UPDATE WET DENSITY (b/ft^3)       |
| ОК                                |

Figure 20 Wet Density Change

### **Remove Rod Breaks**

As shown on **Figure 21** displays the rod break removal screen with a rod break spike selected for deletion. The left side of this screen shows the plotted tip and friction for a one meter section of the push. The two blue lines on the right side indicate which meter of the push is displayed on the left.

The rod break is selected by positioning the mouse and clicking above and then below the spike area to be 'smoothed'. After selection simply hit the **DELETE** button on the keyboard and the spike will be smoothed out. (see **Figure 22** for results)

NOTE: care needs to be taken to only delete spikes and not real data. True rod break spikes should follow the pattern of rod additions to the CPT test.

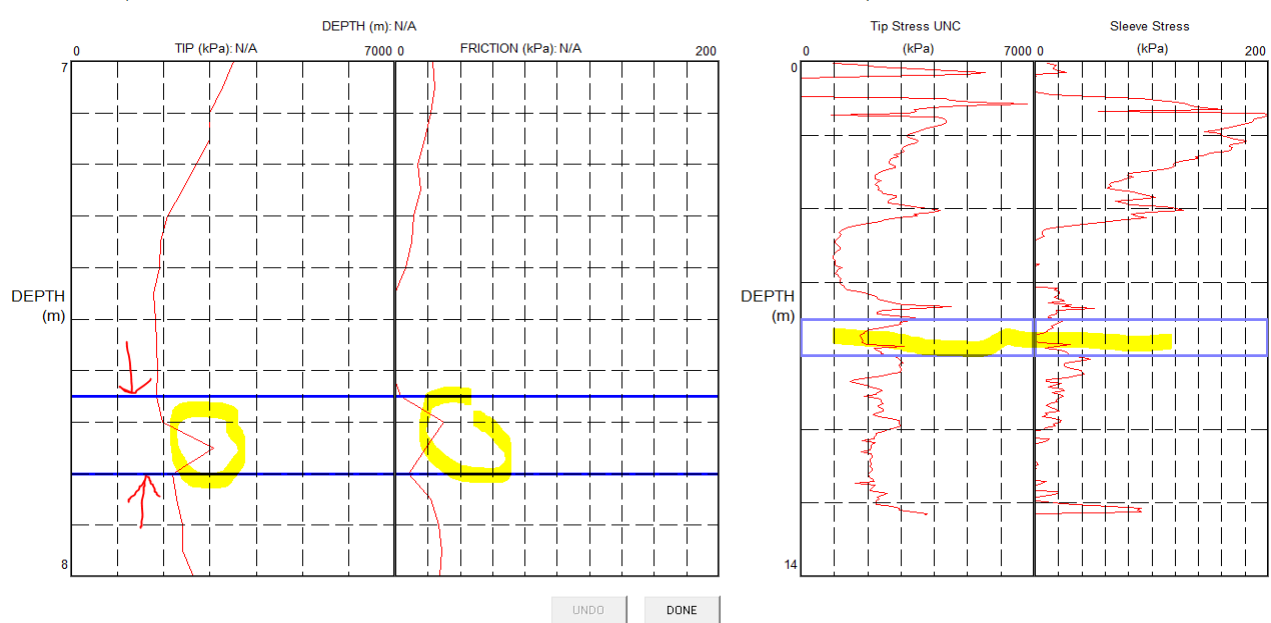

REMOVE ROD BREAKS (CLICK ON POINTS BEFORE AND AFTER BREAK AND THEN PRESS 'DEL' BUTTON. USE UP/DOWN OR PAGE UP/PAGE DOWN KEYS TO SCROLL)

Figure 21 Remove Rod Breaks

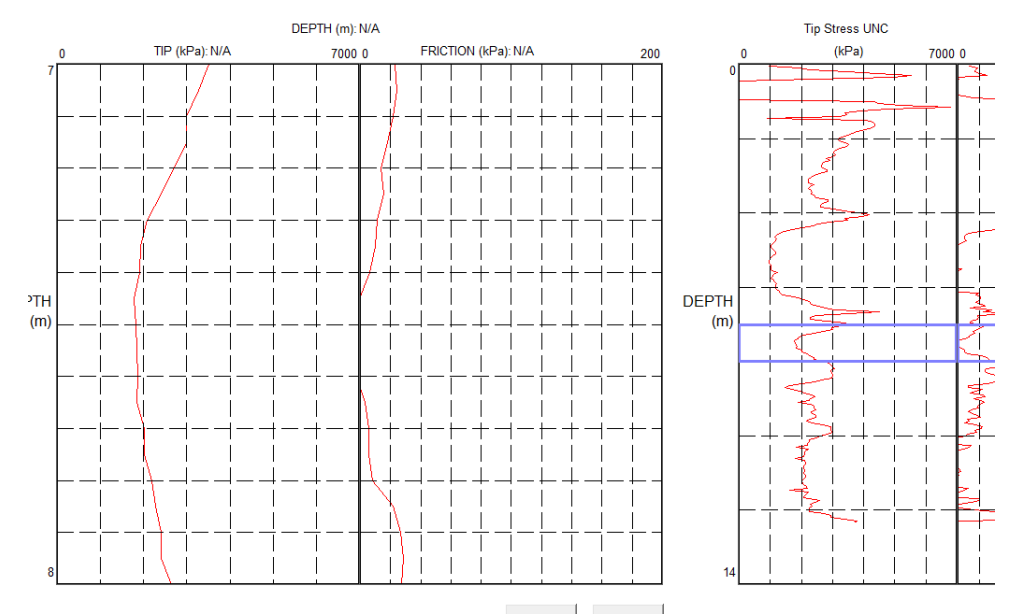

Figure 22 Sample After Removing Rod Break

### Edit Data

The remaining Depth Plot tab is **EDIT DATA** (**Figure 20**) and is only shown when processing **.DAT** files. This feature allows for user editing of raw data to remove errors or make other corrections required. This edited data should always be saved as a different file name to prevent loss of original data.

NOTE: HT file (\*.cpt) editing still requires use of DIGITAL CLEANUP and Edit Data tab is not shown when processing .cpt files.

| EDIT DAT          |                                                                        |                |          |       |               |           |              |                |            |           |              |               |                   |
|-------------------|------------------------------------------------------------------------|----------------|----------|-------|---------------|-----------|--------------|----------------|------------|-----------|--------------|---------------|-------------------|
| File De           | File Depth Units Adjust Channel View                                   |                |          |       |               |           |              |                |            |           |              |               |                   |
|                   | CURRENT CHANNEL VIEW: UN-ADJUSTED FOR OFFSET (READINGS CAN BE DELETED) |                |          |       |               |           |              |                |            |           |              |               |                   |
|                   |                                                                        |                |          | PB    |               |           | COMMENT      | G              | ,<br>6     | (TA I) 29 |              |               | [a]               |
| FIL               | ENAME w                                                                | mpany<br>z dat |          | •••   | SITE SUZ Hi   | ah Sebaal | DAT          | E Mon 14/Jan/2 | 2013 6     |           |              | DAS           | D DataBack 2000   |
| TEST ID C9-5      |                                                                        |                |          | LOC   | ATION Locat   | ion       | START TIM    | E 16:03:48     | .013 GP    | S (ELEV)  |              | SAMPLE RAT    | E 2 cm/Sa         |
| OPERATOR Operator |                                                                        |                |          | (     | LIENT cod I   | nc.       | START DEPT   | HO             | GP         | S (NSAT)  |              | SW VERSIO     | N Version 1.80.15 |
| CREW Crew         |                                                                        |                | 0        | CLIEN | IT REP Client | Rep.      | WEATHE       | R              | ▼ GP       | S (QUAL)  |              | TIP CONFI     | G Conventional    |
|                   |                                                                        |                | Ratio    |       | S Wave 1      | S Wave 2  | Reference LC | Rod Depth      | A Clamp On | Tip (Qc)  | Sleeve       | Pore Pressure | Inclination X     |
|                   |                                                                        |                | REMOV    | Έ     | REMOVE        | REMOVE    | REMOVE       | REMOVE         | REMOVE     | REMOVE    | REMOVE       | REMOVE        | REMOVE            |
|                   | CAL                                                                    | FACTOR 0       | 0        |       | 1             | 1         | .0004388     | 233.38         | 0          | .0659     | .212394      | 1.801         | 10.05             |
|                   | CAL                                                                    | FACTOR 1       | 0        |       | 0             | 0         | 0            | .5             | 0          | 1         | 1            | 1             | 1                 |
|                   | CAL                                                                    | FACTUR 2       | 0        |       | 0             | 0         | 0            | 4              | 0          | 1         | 1            | 1             | 1                 |
|                   | CAL                                                                    | FACTOR 4       | 0        |       | 0             | 0         | 0            | 0              | 0          | 0         | 0            | 0             | 0                 |
|                   |                                                                        | FACTOR 4       | 1        | _     | 1             | 1         | 0            | 1              | 0          | 1 51      | 0            | 1             | 0                 |
|                   | UNIT                                                                   | FACTOR 1       | 1        |       | 1             | 1         | 1            | 1              | 0          | 1.31      | 1.73         | 1             | 0                 |
|                   | UNIT                                                                   | FACTOR 2       | 1        | -     | 1             | 1         | 1            | 1              | 0          | 2.35      | 35.42        | 1             | 0                 |
|                   | UNIT                                                                   | FACTOR 3       | 1        |       | 1             | 1         | 1            | 1              | 0          | 0         | 0            | 0             | 0                 |
|                   | UNIT                                                                   | FACTOR 4       | 1        |       | 1             | 1         | 1            | 1              | 0          | 0         | 0            | 0             | 0                 |
|                   | OFFSET FR                                                              | OM TIP (m)     | 0        |       | 0             | 0         | 0            | 0              | 0          | 0         | 8.242299E-02 | 0             | 0                 |
|                   | INITIAL BA                                                             | SELINE (V)     | .2955062 |       | .2956435      | .2959487  | .2796334     | 0              | .1053455   | .286512   | .352908      | .216062       | 1.237063          |
|                   | FINAL BA                                                               | SELINE (V)     | 0        |       | 0             | 0         | 0            | 0              | 0          | 0         | 0            | 0             | 0                 |
|                   | DEPTH(ft)                                                              | TIME           | V        | -     | v 💌           | V 💌       | V 💌          | ft 💌           | V 💌        | PSI 💌     | PSI 💌        | PSI 🗾 I       | Deg 👤             |
| 1                 | 0.102                                                                  | 16:04:17       | 0.       | 3015  | 0.2995        | 0.2972    | 0.2797       | 0.1023         | 0.1054     | 189.1068  | 0.3484       | 0.4548        | -0.3138           |
| 2                 | 0.172                                                                  | 16:04:18       | 0.       | 2927  | 0.3003        | 0.2959    | 0.2801       | 0.1718         | 0.1056     | 222.1678  | 0.7024       | 0.5686        | -0.0898           |
| 3                 | 0.307                                                                  | 16:04:19       | 0.       | 2911  | 0.2948        | 0.2937    | 0.2805       | 0.3074         | 0.1067     | 264.4885  | 1.3012       | 0.2271        | +0.2323           |
| 4                 | 0.373                                                                  | 16:04:20       | 0.       | 2881  | 0.2914        | 0.2931    | 0.2803       | 0.3734         | 0.1056     | 293.5784  | 1.8729       | 0.3409        | 0.0529            |
| 5                 | 0.455                                                                  | 16:04:21       | 0.       | 3029  | 0.2957        | 0.2969    | 0.2797       | 0.4548         | 0.1048     | 371.6012  | 2.4718       | 0.3409        | -0.2119           |
| 6                 | 0.583                                                                  | 16:04:22       | 0.       | 2998  | 0.2954        | 0.2960    | 0.2799       | 0.5833         | 0.1050     | 534.2655  | 3.4518       | 0.3409        | -0.2119           |
| 7                 | 0.702                                                                  | 16:04:23       | 0.       | 3015  | 0.2928        | 0.2959    | 0.2809       | 0.7020         | 0.1069     | 710.1476  | 4.7314       | 0.3409        | +0.0082           |
| 8                 | 0.769                                                                  | 16:04:24       | 0.       | 2922  | 0.2963        | 0.2957    | 0.2803       | 0.7689         | 0.1052     | 707.5002  | 4.9491       | 0.3409        | -0.0694           |
| 9                 | 0.881                                                                  | 16:04:25       | 0.       | 2907  | 0.2945        | 0.2954    | 0.2799       | 0.8813         | 0.1050     | 733.9491  | 6.5280       | 0.4548        | -0.0694           |
| 10                | 1.005                                                                  | 16:04:26       | 0.       | 3014  | 0.2951        | 0.2960    | 0.2795       | 1.0049         | 0.1054     | 720.7245  | 8.2431       | 0.3409        | +0.1101           |
| 11                | 1.127                                                                  | 16:04:27       | 0.       | 2898  | 0.2947        | 0.2957    | 0.2805       | 1.1272         | 0.1065     | 679.7276  | 8.5154       | 0.3409        | -0.0490           |
| 12                | 1.255                                                                  | 16:04:29       | 0.       | 2989  | 0.2953        | 0.2951    | 0.2793       | 1.2551         | 0.1054     | 628.1537  | 8.4609       | 0.3409        | -0.1101           |
| 13                | 1.352                                                                  | 16:04:30       | 0.       | 2916  | 0.2953        | 0.2956    | 0.2799       | 1.3517         | 0.1056     | 569.9675  | 7.7258       | 0.2271        | -0.0490           |
| 14                | 1.419                                                                  | 16:04:31       | 0.       | 2921  | 0.2950        | 0.2953    | 0.2803       | 1.4195         | 0.1048     | 539.5540  | 7.6987       | 0.2271        | -0.0694           |
| 15                | 1.538                                                                  | 16:04:32       | 0.       | 2914  | 0.2953        | 0.2954    | 0.2809       | 1.5377         | 0.1054     | 478.7202  | 7.4537       | 0.2271        | -0.0898           |
| 16                | 1.653                                                                  | 16:04:33       | 0.       | 2939  | 0.2953        | 0.2954    | 0.2801       | 1.6533         | 0.1067     | 431.1112  | 6.9092       | 0.2271        | -0.0490           |
| 17                | 1.763                                                                  | 16:04:34       | 0.       | 2992  | 0.2954        | 0.2953    | 0.2793       | 1.7627         | 0.1058     | 387.4731  | 6.2286       | 0.1133        | -0.0898           |

Figure 23 EDIT Data Screen

With this tool it is possible to correct minor errors in a sounding (such as rod change data spikes or an incorrect baseline).

Data can be changed at a specific depth or for an entire column. To navigate in the data field click on the depth reading and then up/down arrow.

To change a single reading double click to make the box green, make your change and then click the box again to turn off the green highlight.

For edits involving shifting channels or removing negatives, click on **ADJUST** in the top tool bar.

Original data files should always be maintained. <u>VERTEK strongly recommends</u> saving original data files separately from edited data files to avoid any potential loss of original data. It is highly recommended to save any changed files with new file names.

The **EDIT DATA** screen is where files can be combined if necessary (only for .DAT files. HT series users with .CPT files can combine files using **DIGITAL CLEANUP**.

Combining files should only be done when the same cone is being used on test that is done to complete a previous test to depth (perhaps after having to drill through a hard layer or after a malfunction of some sort.) It would be preferable to pause the previous test and resume but that is not always possible.

#### **Combining Data Files**

To combine a test with another open the first test (that started at the surface) in **CONEPLOT** and then select **EDIT DATA**.

|   | EDIT SOUNDING FILE: WS_CPT1b(001).DAT |             |        |       |         |        |  |  |  |
|---|---------------------------------------|-------------|--------|-------|---------|--------|--|--|--|
|   | File                                  | Depth Units | Adjust | Chann | el View | Displa |  |  |  |
|   |                                       | Combine Sou | ndings |       | CURRI   | ENT C  |  |  |  |
|   | Save As PROJEC                        |             |        |       |         |        |  |  |  |
| 1 | SIT                                   |             |        |       |         |        |  |  |  |
|   | TEST ID CPT16 LOCATIO                 |             |        |       |         |        |  |  |  |
|   |                                       |             |        |       |         |        |  |  |  |

Figure 24 Selecting COMBINE option

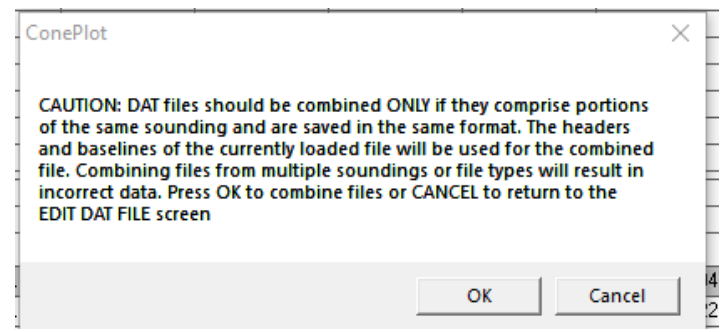

Figure 25 Combine Files Warning

The system the prompts you to choose the file to add and will ask for the **OFFSET** depth between files. (note: this would be if there is a difference between the ending depth and the new start depth. If no offset leave at zero "0".

| Enter Depth Offset Between DAT Files                                     |  |  |  |  |  |  |  |
|--------------------------------------------------------------------------|--|--|--|--|--|--|--|
| ENTER DEPTH OFFSET BETWEEN<br>FILES. LEAVE AT 0 IF THERE IS NO<br>OFFSET |  |  |  |  |  |  |  |
| (m)                                                                      |  |  |  |  |  |  |  |
| ОК                                                                       |  |  |  |  |  |  |  |

Figure 26 Combine Offset

Select OK and the data files will be combined. **<u>BE SURE TO "SAVE AS" a new</u>** <u>file name!!</u>The combined file can now be plotted or listed as any other file.

## 4. Processing Dissipations

Clicking on Process Dissipation(s) will bring up a file selection screen

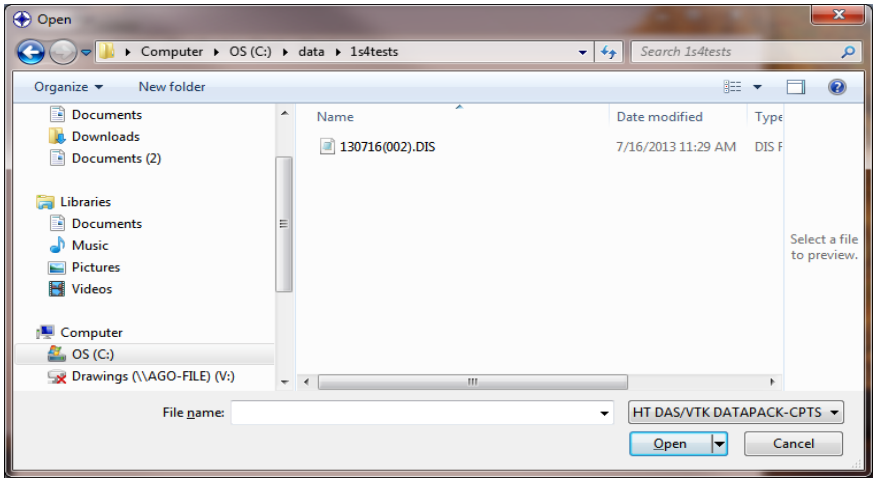

Figure 27 Selecting Dissipation File

Again, the file types displayed are limited by the system selected and to dissipation files. Once a file is selected the following screen appears.

| ConePlot                                                                                                    | $\times$ |
|----------------------------------------------------------------------------------------------------|----------|
| File Program Setup Classification Chart About                                                                                                    |          |
| File       Program Setup       Classification Chart       About         ConePlot - CPT Processor         VERTER ConePlot - CPT Processor         VERTER ConePlot - CPT Processor         Verter ConePlot - CPT Processor         Verter ConePl | ~        |

Figure 28 Choosing Dissipation Plot Depths

Click on the depth desired to plot and click on PLOT SELECTED. One or all of the

depths can be selected (multiples will be displayed on the same graph with different colors. Figures 29-30 show the two styles of plot - Linear / Logarithmic, respectively.

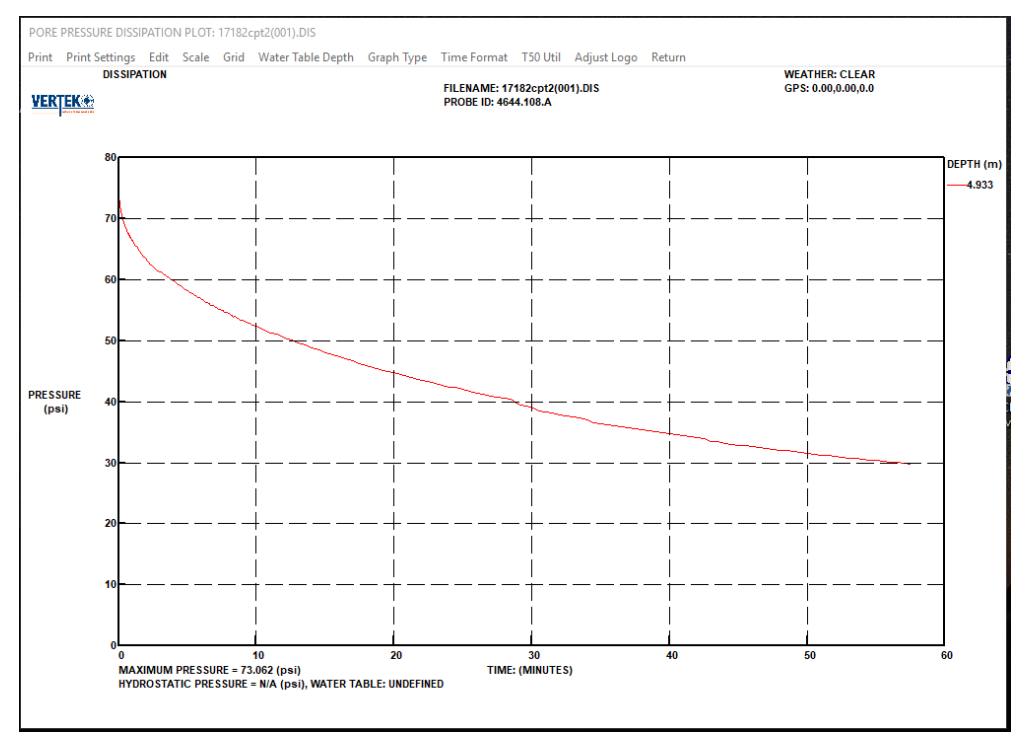

Figure 29 Dissipation Linear Plot Sample

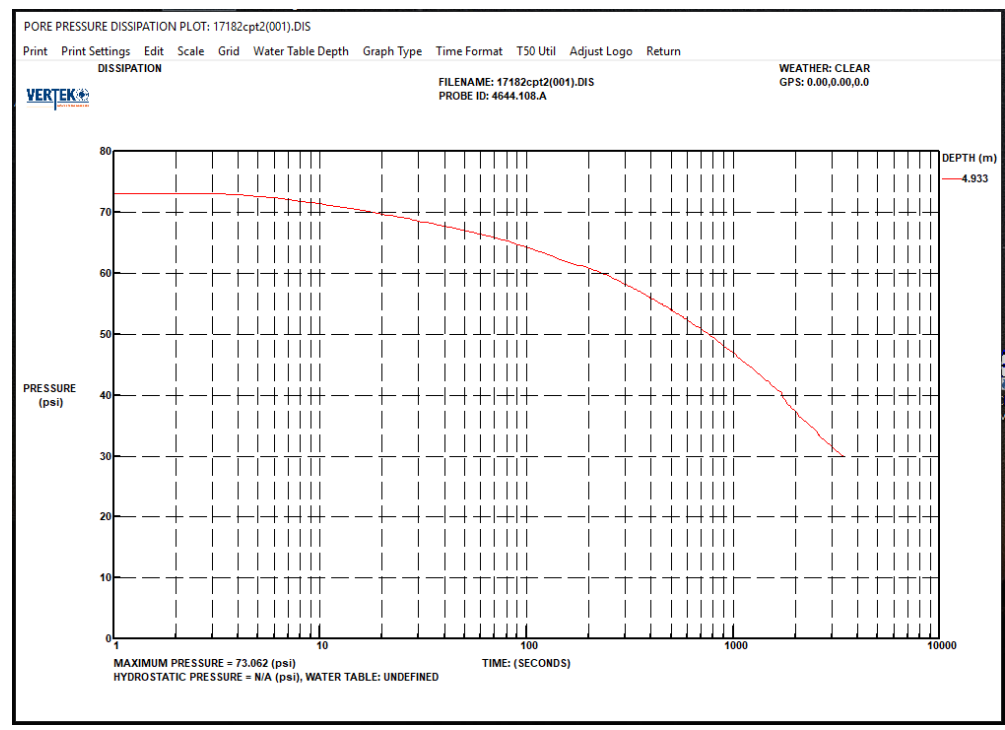

Figure 30 Dissipation Logarithmic Plot Sample

**NOTE:** This manual is not intended to provide details on the meaning of the data, just to familiarize the operator with the software capability.

Figure 31below shows the appearance of the list function (in the drop down is shown two options for the data, save as  $\underline{.txt}$  or export as  $\underline{.csv}$ . or the data can be printed.

| e Print Settings | Options Edit              | Return         |                      |                     |
|------------------|---------------------------|----------------|----------------------|---------------------|
| Save .txt file   |                           |                |                      |                     |
| Evport coufile   |                           |                |                      |                     |
| export .csv me   |                           |                |                      |                     |
| Print            |                           |                |                      |                     |
|                  |                           |                |                      |                     |
|                  |                           |                |                      |                     |
| DISSIPATION DEF  | TH (m): <mark>4.93</mark> |                | WATER TABLE DI       | EPTH (m): UNDEFINED |
| MAXIMUM PRESS    | URE (psi): 73.062         |                | HEAD PRESSURE        | . (psi): 0.000      |
| Time Por         | re Pressure               | % Max Pressure | % Over Head Pressure |                     |
| (5)              | (ps1)                     | ~ ~ ~          |                      |                     |
| 1.0              | 0.000                     | 100.00         | 0.00                 |                     |
| 2.0              | 73.002                    | 100.00         | 0.00                 |                     |
| 4.0              | 72.000                    | 99.70          | 0.00                 |                     |
| 5.0              | 72.042                    | 99.30          | 0.00                 |                     |
| 6.0              | 72 329                    | 99.00          | 0.00                 |                     |
| 7.0              | 72 110                    | 98 70          | 0.00                 |                     |
| 8.0              | 71,816                    | 98.29          | 0.00                 |                     |
| 9.0              | 71.523                    | 97.89          | 0.00                 |                     |
| 10.0             | 71.377                    | 97.69          | 0.00                 |                     |
| 11.0             | 71.157                    | 97.39          | 0.00                 |                     |
| 12.0             | 70.937                    | 97.09          | 0.00                 |                     |
| 13.0             | 70.790                    | 96.89          | 0.00                 |                     |
| 14.0             | 70.571                    | 96.59          | 0.00                 |                     |
| 15.0             | 70.424                    | 96.39          | 0.00                 |                     |
| 16.0             | 70.277                    | 96.19          | 0.00                 |                     |
| 17.0             | 70.131                    | 95.99          | 0.00                 |                     |
| 18.0             | 69.984                    | 95.79          | 0.00                 |                     |
| 19.0             | 69.838                    | 95.59          | 0.00                 |                     |
| 20.0             | 69.691                    | 95.39          | 0.00                 |                     |
| 21.0             | 69.545                    | 95.19          | 0.00                 |                     |
| 22.0             | 69.471                    | 95.09          | 0.00                 |                     |
| 23.0             | 67.325                    | 24.00          | 0.00                 |                     |
| 24.0             | 69 105                    | 94.70          | 0.00                 |                     |
| 26.0             | 69 032                    | 94.30          | 0.00                 |                     |
| 27 0             | 68 958                    | 94 38          | 0.00                 |                     |
| 20.0             | 60 720                    | 94.00          | 0.00                 |                     |

Should it be necessary to edit the dissipation data this can be done by selecting **EDIT** from the dissipation tool bar.

The **Select Dissipation Depth** drop down lets you edit any of the test depths shown on the main screen. This depth reading can be manually changed by using the edit depth drop down button. As always, if the data is changed, it is strongly recommended to rename the new file so the original data is never lost.

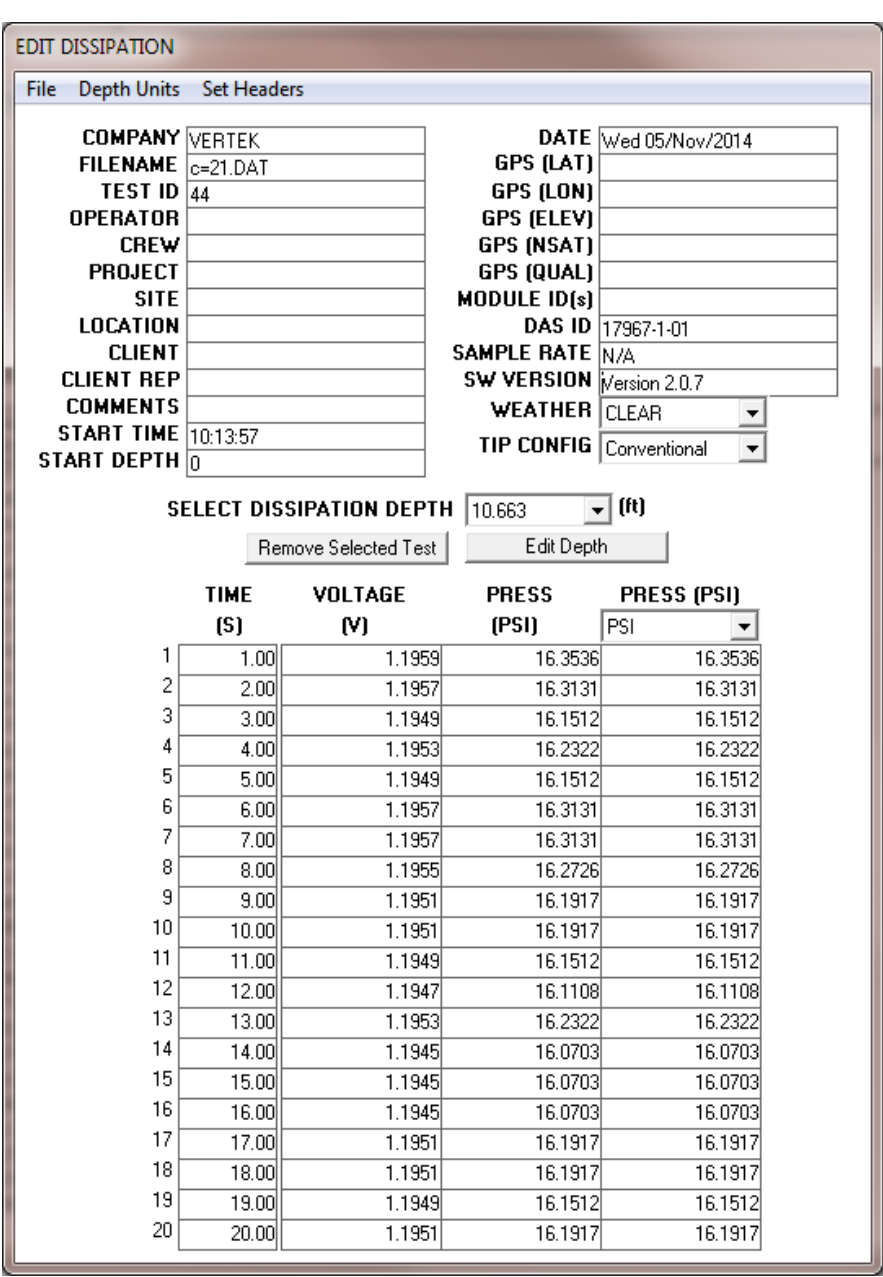

Figure 32 Edit Dissipation Screen

# 5. Processing Seismic Tests

Select on the **'PROCESS SEISMIC'** option which will display similar to the home screen and select the test to be processed (same procedure as for dissipations and soundings). Any test in Mode 1 with multiple depths will then display a 'waterfall' plot like Figure 33 below.

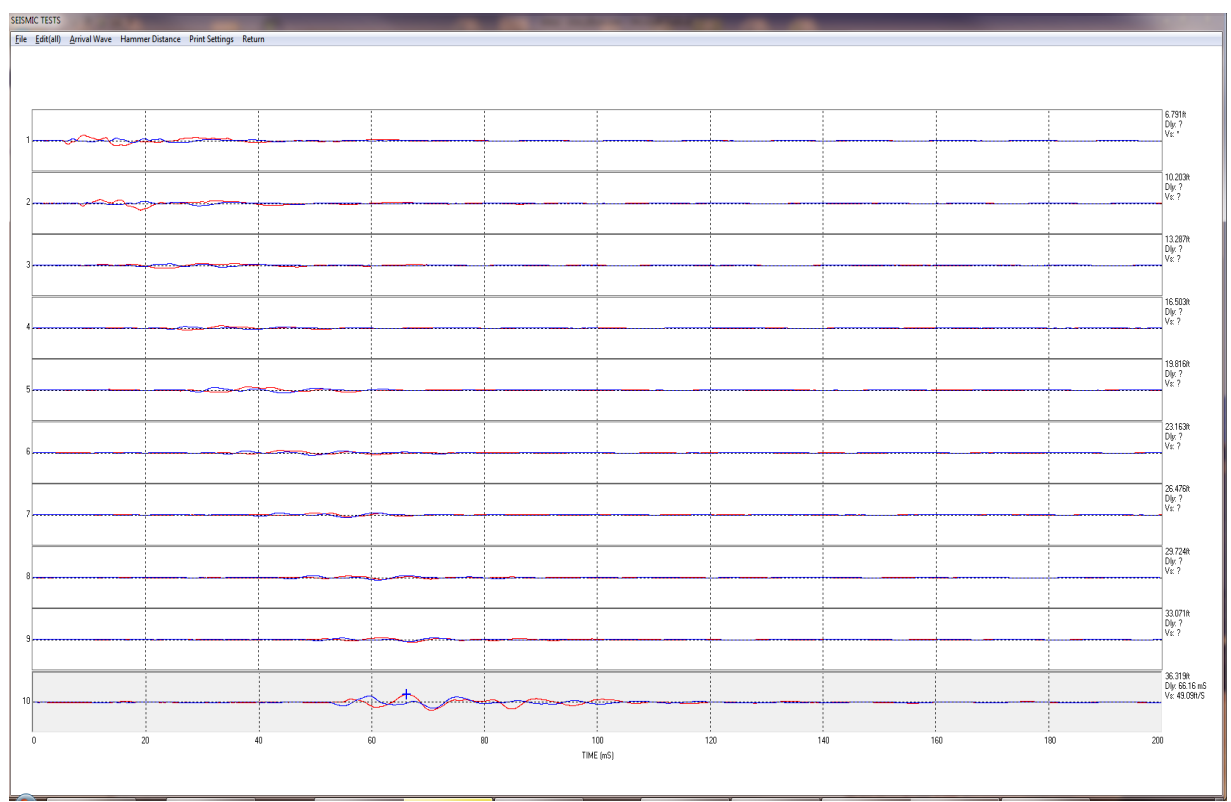

Figure 33 Seismic 'WATERFALL' sample

Each depth can then be highlighted (selected) individually to enhance the visible arrival wave and to select an arrival time.

Click on the arrival wave you are going to set and, using the mouse, move the cross mark where you want to set the arrival and **Left Click** to set. Alternately, the arrival time mark can be '**Snapped**' to the peak by dragging the mark close to the top and then using <u>shift and left click</u> in combination. If used on all the depths on the same wave form this will ensure consistent placement of the arrival mark.

The zoom box in the upper corner is helpful on noisy or bumpy waves and simply provides a visual of the detail.Shown in Figure 34 is an arrival time at the peak of the largest A strike wave.

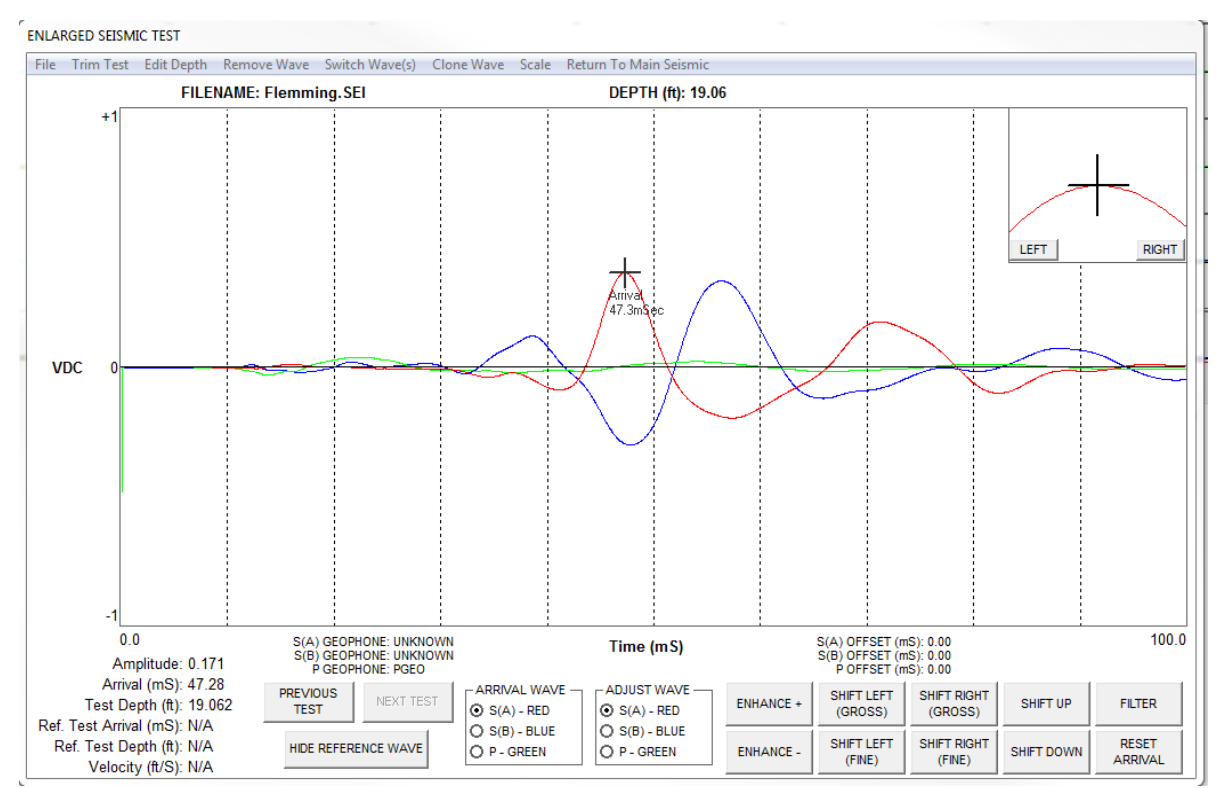

Figure 34 Seismic Arrival Time Selection

It is then a simple matter to click previous graph to enhance the view, and select the similar point for arrival times and repeat until the top test is reached (**Figure 35**)

The buttons on bottom right of this screen allow the wave to be enhanced and filtered for best appearance. Since seismic tests for CPT are designed for arrival time information (to determine individual layer composition). The software allows user to make the waves more pronounced so that arrival times can be determined more consistently from surface to completion of test.

Many users will start near the bottom of the waterfall and process up to ensure good arrival time determinations. Clicking outside of the box shown on Figure 31 will

return to the waterfall, or simply click on previous or next test.

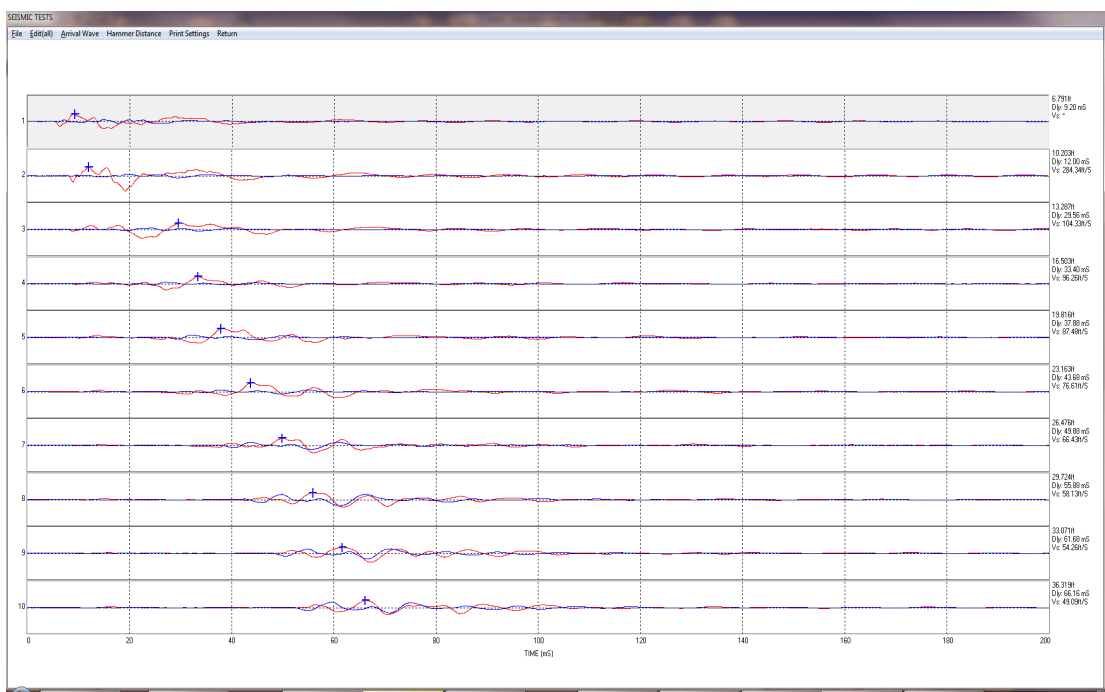

Figure 35 shows the waterfall with all arrival times selected

Figure 35 Seismic Waterfall with Arrival Times

At this point a velocity profile can be generated by clicking 'File', then 'Generate **Profile**' and selecting **Velocity**. (Figure 36)

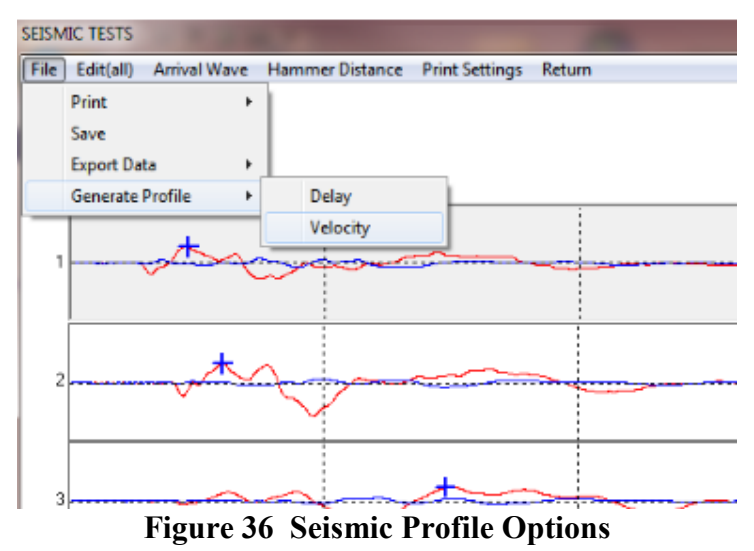

The velocity profile will save as a<u>\*.vss file</u>. It is recommended to save it in the same directory the seismic files are in and to name it referencing the particular CPT test name.

To put the velocity profile into the CPT plot simply click 'Add Data' in the tool bar (Figure 37) and select velocity profile (Figure 38)

Page | 30

| File       Program Setup       Add Data       Classification Chart       About         ConePlot - CPT Processor         SELECT CHANNELS TO PLOT / LIST         AVAILABLE       SELECTED         Rod Depth       Tip (Bc)       Sleeve         Temperature       Pore Pressure       Exc Sense         Inclination X       Inclination Y       Fs/Qc         Fs/Qc       Fs/Qt       EDIT (ALL)         Soil Behavior Type*       DONE       DONE | ConePlot                                                                                                    |                                      |
|----------------------------------------------------------------------------------------------------|----------------------------------------------------------------------------------------------------|--------------------------------------|
| AVAILABLE     SELECTED       Rod Depth     Tip [Qc]       Sleeve     PLOT (SELECTED)       Inclination X     Inclination X       Inclination Y     Fs/Qt       Tip[Qt]     Soil Behavior Type*       SPT N*     DONE                                                                                                    | File Program Setup Add Data Classification                                                                                                    | In Chart About                       |
| Rod Depth       Tip (Qc)         Sleeve       Iemperature         Pore Pressure       LIST (SELECTED)         Exc Sense       Inclination X         Inclination Y       Fs/Qc         Fs/Qt       Tip(Qt)         Soil Behavior Type*       DONE                                                                                                    | AVAILABLE                                                                                                    | SELECTED                             |
|                                                                                                    | Rod Depth<br>Tip (Qc)<br>Sleeve<br>Temperature<br>Pore Pressure<br>Exc Sense<br>Inclination X<br>Inclination Y<br>Fs/Qc<br>Fs/Qt<br>Tip(Qt)<br>Soil Behavior Type*<br>SPT N* | PLOT (SELECTED) LIST (SELECTED) DONE |

Figure 37 Add Data (Profile) to Plot

As seen below in **Figure 38** when named the same as the **CPT** test the profile is easy to find. Click on "Open" and the profile then becomes another option on the processing selection.

| Organize 🔻 New folder                                                                                                 |        |                                                                                                    |                                                                                                    |                                                                      |   | i = 🔻 🗔 🧕             |
|----------------------------------------------------------------------------------------------------|--------|----------------------------------------------------------------------------------------------------|----------------------------------------------------------------------------------------------------|----------------------------------------------------------------------|---|-----------------------|
| <ul> <li>★ Favorites</li> <li>■ Desktop</li> <li>3 Recent Places</li> <li>3 Documents</li> <li>3 Downloads</li> </ul> |        | Name U 20140819(025)_PU.DAI U 20140819(025)00135.mp4 D 20140819(025)-00170.mp4 O 20140819(026).DAT O 20140819(026)_PD.DAT                                               | Date modified<br>8/19/2014 5:31 PM<br>8/19/2014 5:27 PM<br>8/19/2014 5:30 PM<br>8/19/2014 5:37 PM<br>8/19/2014 5:37 PM           | Type<br>DAT He<br>MP4 Video<br>MP4 Video<br>DAT File<br>DAT File     |   |                       |
| Documents (2)  Libraries  Documents  Music  Pictures  Victores                                                        | н      | 20140819(026)-00061.mp4           (9) 20140820 3.vss           20140820(001).DAT           20140820(001).SEI           20140820(001)_PD.DAT           20140820(002).DAT | 8/19/2014 5:37 PM<br>3/6/2015 4:32 PM<br>8/20/2014 10:48 AM<br>8/20/2014 10:46 AM<br>8/20/2014 10:48 AM<br>8/20/2014 11:28 AM    | MP4 Video<br>Microsoft Visio Do.<br>DAT File<br>SEI File<br>DAT File |   | No preview available. |
| Computer Computer CoS (C:) Removable Disk (G:) Drawings (\AGO-FILE) (V:)                                              | ) (V:) | 20140820(002)_PD.DAT     20140820(003).DAT     20140820(003).SEI     20140820(003)_PD.DAT     20140820(003)_PD.DAT     20140820(003)00000.hmp                           | 8/20/2014 11:28 AM<br>8/20/2014 12:35 PM<br>8/20/2014 12:24 PM<br>8/20/2014 12:25 PM<br>8/20/2014 12:35 PM<br>8/20/2014 11:52 AM | DAT File<br>DAT File<br>SEI File<br>DAT File<br>Bitmap Image         | - |                       |

Figure 38 Choosing File to ADD

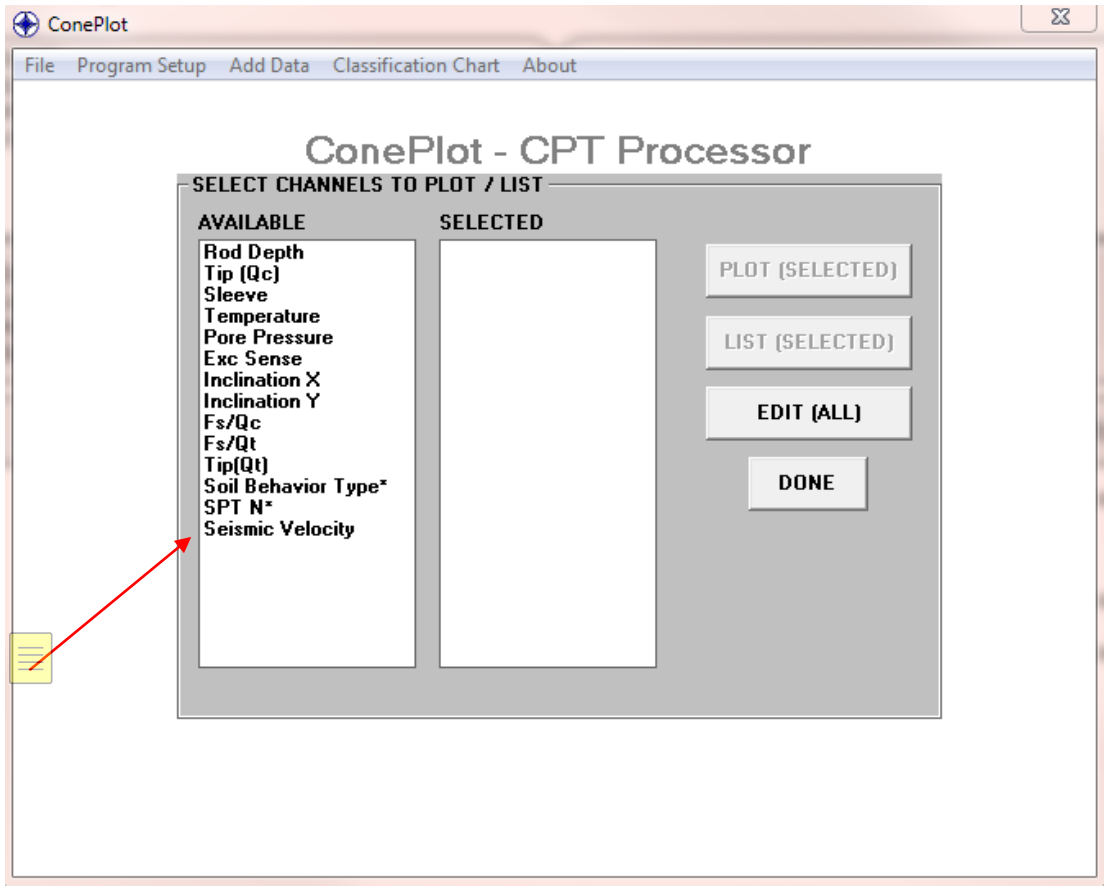

Figure 39 Data Added to Plot Choices

The processed **Seismic Velocity** can then be included and plotted on the standard CPT graph along with tip, sleeve, pore pressure etc. (Figure 40)

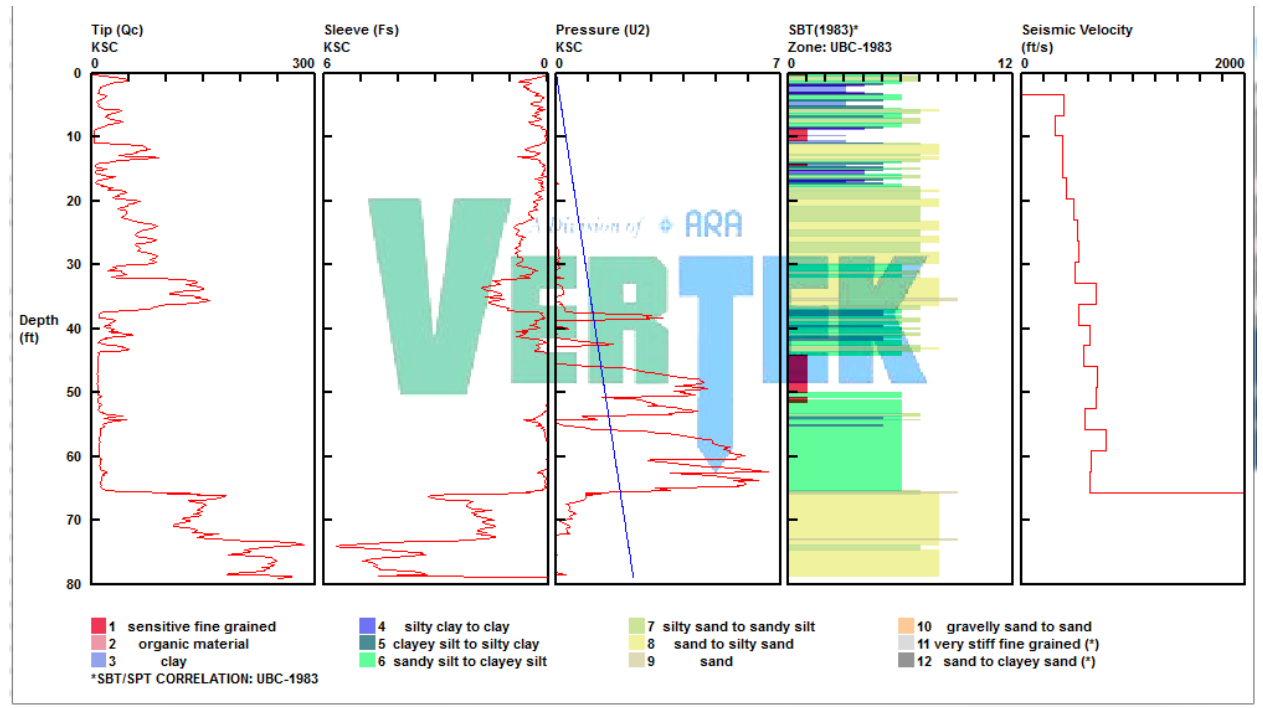

Figure 40 Sounding Plot with Seismic Velocity Added

Combining Seismic files can be done in CONEPLOT by selecting the appropriate **COMBINE** option (**Figure 41**) by clicking on **FILE** at the top left of the toolbar once the beginning file has been selected

| 🛞 s  | EISMIC TES | TS          |      |                | - |
|------|------------|-------------|------|----------------|---|
| File | Edit(all)  | Hammer Dist | ance | Print Settings | ł |
|      | Print      |             | >    |                |   |
|      | Save       |             |      |                |   |
|      | Combine    | SEI Files   |      |                |   |
|      | Combine    | SMC Files   |      |                |   |
|      | Export Dat | a           | >    |                |   |
|      | Generate I | Profile     | >    |                | - |
| _    |            |             |      | ·              |   |
|      | 1          |             |      |                |   |

Figure 41 Seismic COMBINE file selection

This will bring up a warning/reminder:

| ConePlot                                                                                                    | × |
|----------------------------------------------------------------------------------------------------|---|
| CAUTION: SEI files should be combined ONLY if they comprise portions<br>of the same sounding and are saved in the same format. The headers of<br>the currently loaded file will be used for the combined file. Combining<br>files from seismic tests from different tests will result in incorrect data.<br>Press OK to combine files or CANCEL to return to the seismic screen |   |
| OK Cancel                                                                                                    |   |

Figure 42 Seismic Combine Warning

After selecting OK you will be prompted to select the subsequent seismic test file to be combined with the original selection.

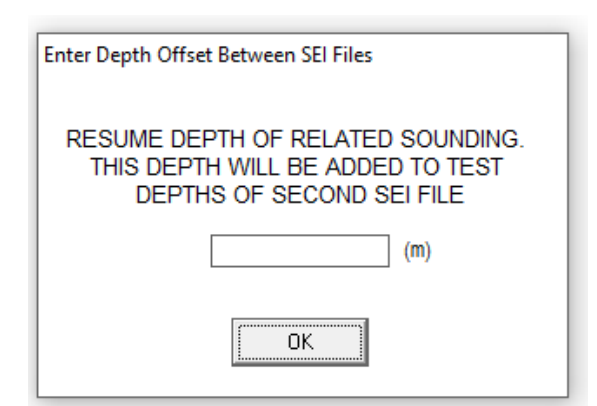

Figure 43 Seismic Combine Depth Offset

A depth offset can entered if a break between tests was due to drilling a hard layer and the CPT test was continued with a depth difference. If the test was just restarted at the same depth the previous one ended, enter zero "0" and select OK.

This will combine the tests which can then be processed as a normal seismic test. Be sure to save this combined test with a new name so as to not lose the original data!

# 6. Verification Plots

Data obtained with the CPT SND verification program and independent load cells can be obtained here and printed for record keeping purposes as some clients have requirements for cone equipment verification documentation.

The following procedure enables the user to use CPT SND to verify your CPT equipment (Load Cell and Pressure Transducer equipment required).

Select Process Verification on the main screen and select the **\*.vrf** file to be processed (**Note:** as with other files, these can be opened in notepad and exported as text).

Figure 44 shows the tip screen of the selected **.vrf** file (**note:** that the pore pressure tab is greyed out, this indicates that the pore pressure verification data was not saved in this example. There is no other processing in ConePlot for this, just the choice to print all or current page.

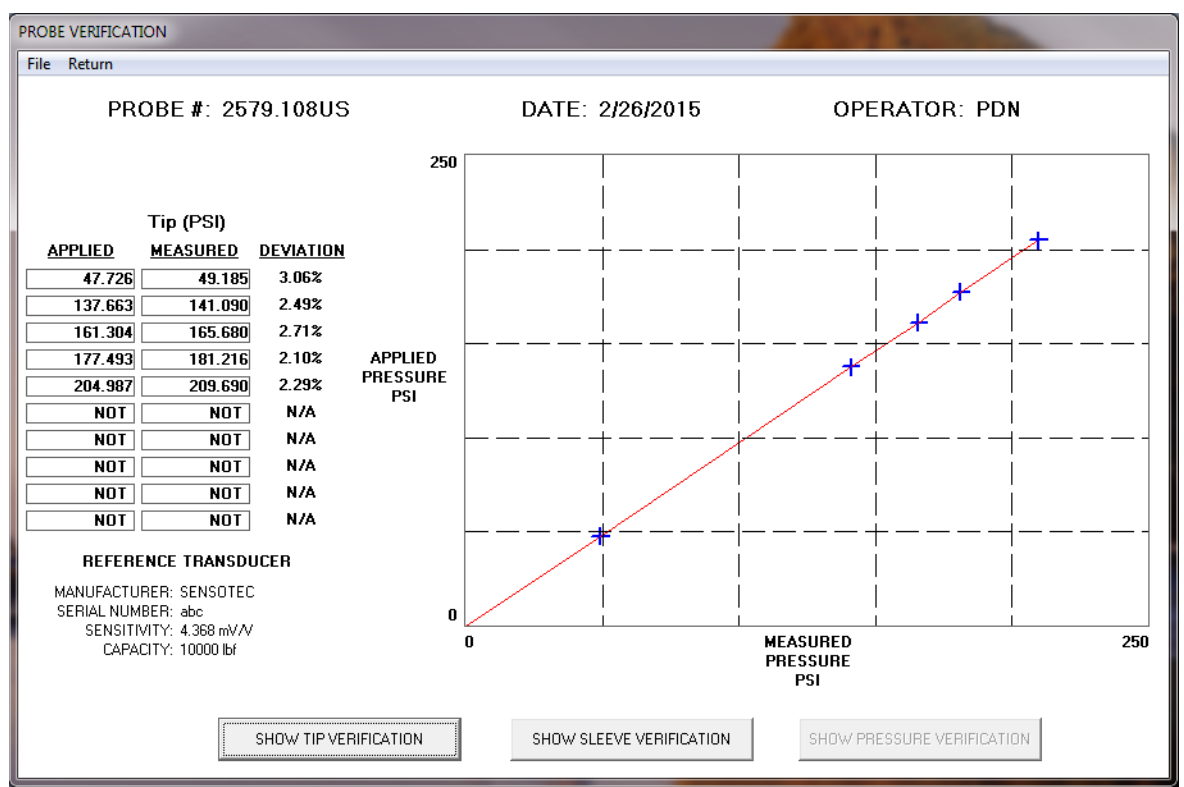

Figure 44 Verification Sample Plot

# 7. CPT Equations Used

| Parameter      | Description      | Symbol / Equation                                         | Reference   |
|----------------|------------------|-----------------------------------------------------------|-------------|
| Depth          | Depth of the     |                                                           |             |
|                | centroid of the  |                                                           |             |
|                | sensor           |                                                           |             |
| Elevation      | Elevation of     | Ground Surface - Depth                                    |             |
|                | centroid of the  |                                                           |             |
| <u> </u>       | sensor           |                                                           |             |
| Sleeve Stress  | Sleeve Stress –  | $f_s$                                                     |             |
|                | the depth of the |                                                           |             |
|                | tin tin          |                                                           |             |
| Tip Stress     | Measured Tip     | <i>a</i>                                                  |             |
| Uncorrected    | Stress           | $q_c$                                                     |             |
| Tip Stress,    | Tip Stress,      | $\alpha$ $\alpha$ $(1 \alpha)$                            |             |
| Corrected      | corrected for    | $q_t = q_c + u_2 \times (1 - a)$                          |             |
|                | probe geometry   |                                                           |             |
| Friction Ratio | Friction Ratio   | - f                                                       |             |
|                |                  | $R_f = \frac{3.3}{9} \times 100\%$                        |             |
|                |                  | $q_t$                                                     |             |
| Pore Pressure  | Measured Pore    | <i>u</i> <sub>2</sub>                                     |             |
| Inclination X  | Maggurad         |                                                           |             |
| memiation X    | nroho            |                                                           |             |
|                |                  |                                                           |             |
|                | inclination in   |                                                           |             |
|                | the X axis       |                                                           |             |
| Inclination Y  | Measured         |                                                           |             |
|                | probe            |                                                           |             |
|                | the V avis       |                                                           |             |
| Resistivity    | Measured Soil    |                                                           |             |
| Resistivity    | Resistivity      |                                                           |             |
| Soil Behavior  | Soil Behavior    | SBT                                                       | Lunne,      |
| Туре           | Type Options     |                                                           | Roberson    |
|                | • R <sub>f</sub> |                                                           | and Powell, |
|                | Robert           |                                                           | 1997,       |
|                | son              |                                                           | Figures 5.7 |
|                | 1986             |                                                           | and 5.8     |
|                | • B <sub>q</sub> |                                                           |             |
|                | Rober            |                                                           |             |
|                | son              |                                                           |             |
|                | 1986             |                                                           |             |
|                | • Fr<br>Dohert   |                                                           |             |
|                | Kobert           |                                                           |             |
|                | 1990             |                                                           |             |
|                | • B <sub>2</sub> |                                                           |             |
|                | Robert           |                                                           |             |
|                | son              |                                                           |             |
|                | 1990             |                                                           |             |
| Classification |                  | $I = \sqrt{(1.95 - \log O)^2 + (\log E + 1.78)^2}$        | Frank       |
| Index          |                  | $c = V(1.55 - 105_{10} \Sigma_t) + (105_{10} T_r + 1.75)$ | Syms,       |
|                |                  |                                                           | Bechtel     |
|                |                  |                                                           | Corporation |

| Overburden                     |             | $\sigma_{vo} = \sum_{i=1}^{n} \gamma_i \times h_i$                                                                  |                                                                |
|--------------------------------|-------------|----------------------------------------------------------------------------------------------------|----------------------------------------------------------------|
| Effective<br>Overburden        |             | $\sigma'_{vo} = \sigma_{vo} - u_o$                                                                                  |                                                                |
| Normalized<br>Tip Stress       |             | $Q_t = \frac{q_t - \sigma_{vo}}{\sigma'_{vo}}$                                                                      | Lunne,<br>Roberson<br>and Powell,<br>1997,<br>Equation<br>5.4  |
| Parameter                      | Description | Symbol / Equation                                                                                                   | Reference                                                      |
| Normalized<br>Friction Ratio   |             | $F_r = \frac{f_s}{q_t - \sigma_{vo}}$                                                                               | Lunne,<br>Roberson<br>and Powell,<br>1997,<br>Equation<br>5.5  |
| Normalized<br>Pore Pressure    |             | $B_q = \frac{\Delta u}{q_t - \sigma_{vo}}$<br>where $\Delta u = u_2 - u_o$                                          | Lunne,<br>Roberson<br>and Powell,<br>1997,<br>Equation<br>5.6  |
| Over<br>Consolidation<br>Ratio |             | $OCR = 0.33 \times \left(\frac{\Delta u}{\sigma'_{vo}}\right)^{1.42}$                                               | InSitu '86,<br>Mayne<br>Equation 8,<br>pg. 789                 |
| Undrained<br>Shear<br>Strength |             | $S_{u} = \frac{q_{c} - \sigma_{vo}}{N_{k}}$<br>where $N_{k} = 15$                                                   | Lunne,<br>Roberson<br>and Powell,<br>1997,<br>Equation<br>5.16 |
| Friction<br>Angle              |             | $\phi = \arctan\left[0.38 \times \log_{10}\left(\frac{q_c}{\sigma_{vo}}\right) + 0.1\right] \times \frac{180}{\pi}$ | Robertson<br>and<br>Campanella,<br>1988, pg.<br>94.            |

## SPT Calculation

#### Reference(s):

### Equation:

| if (SBT = 1, 5 or 12) | SPTRAT = 2.00 |
|-----------------------|---------------|
| if (SBT = 2, 3 or 11) | SPTRAT = 1.00 |
| if (SBT = 4)          | SPTRAT = 1.50 |
| if $(SBT = 6)$        | SPTRAT = 2.50 |
| if (SBT = 7)          | SPTRAT = 3.00 |
| if (SBT = 8)          | SPTRAT = 4.00 |
| if (SBT = 9)          | SPTRAT = 5.00 |
| if (SBT = 10)         | SPTRAT = 6.00 |

$$N_{60} = \frac{q_t}{SPTRAT}$$

$$N_{60}Cor = N_{60} \times \sqrt{\left(\frac{1.0}{\sigma_{ve}}\right)}$$

Where:

| SBT           | = Soil Behavior Type (Friction Ratio, Robertson 1986) |
|---------------|-------------------------------------------------------|
| SPTRAT        | = SPT Ratio (used in calculation)                     |
| Qt            | = Corrected Tip Stress (tsf)                          |
| $\sigma_{ve}$ | = Overburden (tsf)                                    |

# 8. Processing Soundings in BATCH mode

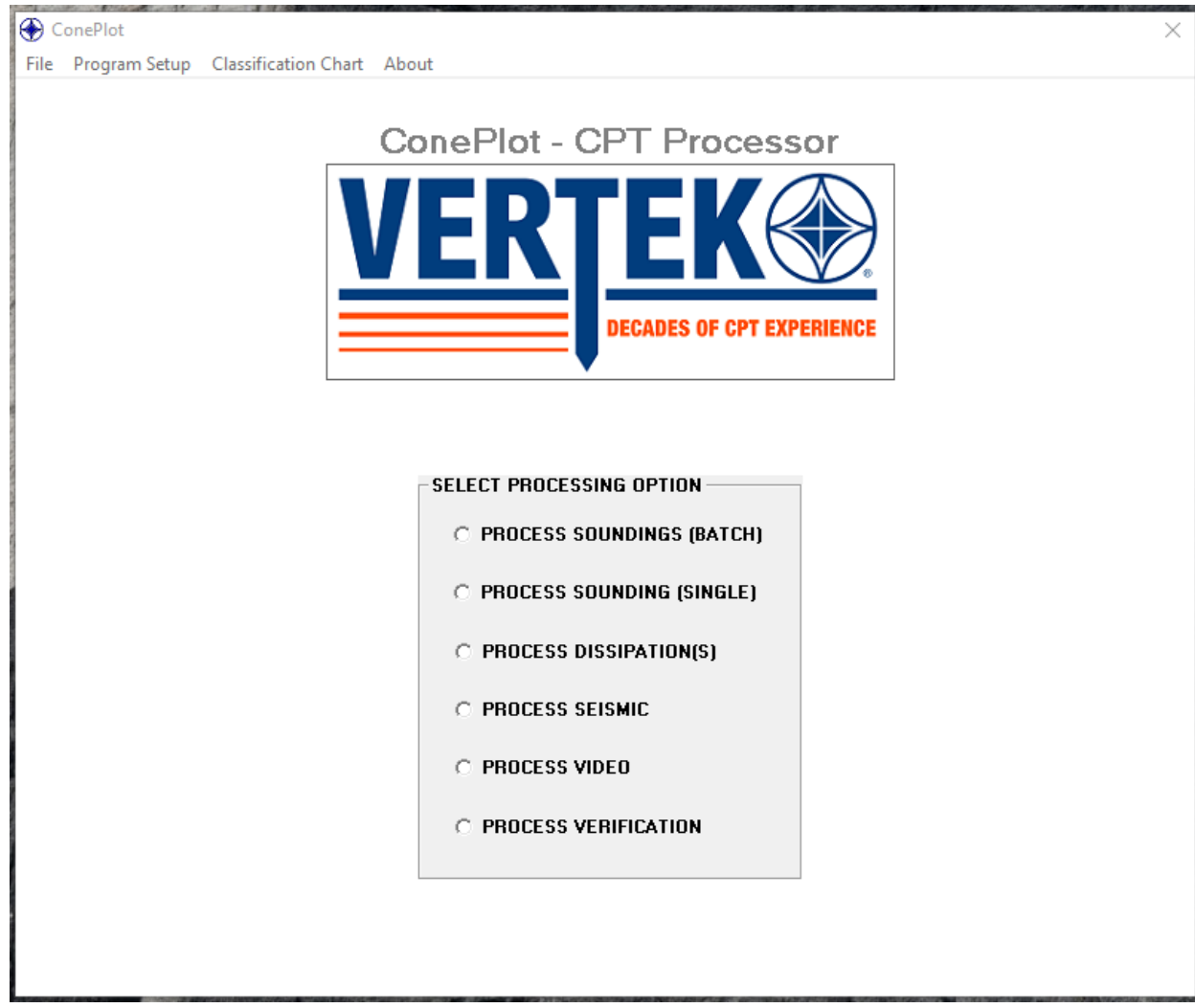

Figure 45 ConePlot Home Screen

# Selecting Batch Processing

## Simply select on PROCESS SOUNDING (BATCH) shown in Figure 46

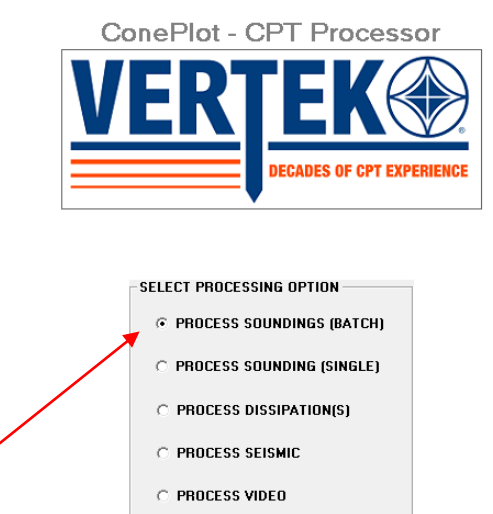

O PROCESS VERIFICATION

#### Figure 46 Selecting Batch Processing

| D SOLINDINGS                       |                                  |                         | Stular                                                  |                             |                                     |
|------------------------------------|----------------------------------|-------------------------|---------------------------------------------------------|-----------------------------|-------------------------------------|
| t/List Templates Return            |                                  |                         |                                                         |                             |                                     |
| LOADED TESTS                       |                                  | PIEZO FILTER<br>PRESENT | AVAILABLE CHANNELS                                      | SELECTED CHANNELS           | -                                   |
|                                    | EDIT                             | 🔲 YES (1)               |                                                         |                             |                                     |
|                                    | EDIT                             | 🔲 YES (2)               |                                                         |                             | PLOT (SELECTE                       |
|                                    | EDIT                             | 🔲 YES (3)               |                                                         |                             |                                     |
|                                    | EDIT                             | YES (4)                 |                                                         |                             | LIST (SELECTE                       |
|                                    | EDIT                             | YES (5)                 |                                                         |                             | LIGT (GELEGTE                       |
|                                    | EDIT                             | YES (6)                 |                                                         |                             | LIST (ECP)                          |
|                                    | EDIT                             | YES (7)                 |                                                         |                             |                                     |
|                                    | EDIT                             | YES (8)                 |                                                         |                             | BATCH EXPOR                         |
|                                    | EDIT                             | YES (9)                 |                                                         |                             | Distroll Ext of                     |
|                                    | EDIT                             | YES (10)                |                                                         |                             |                                     |
|                                    | EDIT                             | YES (11)                |                                                         |                             | DEPTH INTERV                        |
|                                    | EDIT                             | YES (12)                |                                                         |                             |                                     |
|                                    | EDIT                             | YES (13)                |                                                         |                             | *Depth Interval                     |
|                                    | EDIT                             | YES (14)                |                                                         |                             | be specified for<br>listing combine |
|                                    | EDIT                             | YES (15)                |                                                         |                             | side-by-side da                     |
|                                    | EDIT                             | YES (16)                |                                                         |                             | *Depth Interval i                   |
|                                    | EDIT                             | TES (17)                |                                                         |                             | optional for listi                  |
|                                    | EDIT                             | TES (10)                |                                                         |                             | batch data.                         |
|                                    | EDIT                             |                         |                                                         |                             |                                     |
|                                    | EDIT                             | TES (20)                |                                                         |                             |                                     |
|                                    | EDIT                             | VES (21)                |                                                         |                             |                                     |
|                                    | EDIT                             | VES (22)                |                                                         | CLEAR ALL SELECTED          | 1                                   |
|                                    | EDIT                             | YES (24)                | OUTPUT MODE                                             |                             |                                     |
|                                    | EDIT                             | YES (25)                | BATCH - PLOT / LIST SELEC                               | TED CHANNELS FOR EACH LOAD  | DED TEST.                           |
|                                    | EDIT                             | T YES (26)              | SEPARATE PLOTS / LISTS F                                | OR EACH LOADED TEST.        |                                     |
|                                    | EDIT                             | YES (27)                | O COMBINED - PLOT / LIST SE                             | LECTED CHANNELS FROM EACH   | SELECTED TEST.                      |
|                                    | EDIT                             | YES (28)                | - SINGLE PLOT / LIST FOR AL                             | L SELECTED TESTS.           | OTED TEOTO                          |
|                                    | EDIT                             | YES (29)                | O SIDE-BY-SIDE - PLOT/LIST<br>SINGLE PLOT/LIST FOR AL   | L SELECTED TESTS            | CIED IESIS.                         |
|                                    | EDIT                             | U YES (30)              | SCALING MODE                                            |                             |                                     |
| SELECT / DESELECT ALL LOADED TESTS | PIEZO FILTER PRESENT (ALL TESTS) |                         | O INDIVIDUAL SCALING (EACH<br>TO ITS INDIVIDUAL MAX/MIN | SELECTED CHANNEL/TEST IS S  | SCALED ACCORDIN                     |
| LOAD INDIVIDUAL TEST               | CLEAR ALL                        |                         | COMMON SCALING (CHANN<br>COMMON MAX/MIN FOR EAC         | ELS/TESTS ARE SCALED TO THE | GREATEST                            |

This will bring up the following screen in Figure 47

Figure 47 Batch Configuration Screen

|                                         |                                 | PIEZO EIL TED   | AVAILABLE CHANNELS                                      | SELECTED CHANNELS                         |                    |
|-----------------------------------------|---------------------------------|-----------------|---------------------------------------------------------|-------------------------------------------|--------------------|
| LOADED TESTS                            |                                 | PRESENT         | AVAILABLE CHANNELS                                      | SELECTED CHANNELS                         | 7                  |
| C-1.DAT                                 | ED                              | IT VES (1)      | Tip Resistance (Qc)<br>Tip Resistance (Qt)              | Tip Resistance (Qc)<br>Sleeve Friction    |                    |
| C-2.DAT                                 | ED                              | IT YES (2)      | Sleeve Friction                                         | Pore Pressure U2                          |                    |
| C-3.DAT                                 | ED                              | IT 🔽 YES (3)    | Exc Sense                                               | SPT N*                                    | PLOT (SELECTE      |
| C-4.DAT                                 | ED                              | T YES (4)       | Temperature<br>Inclination X                            |                                           |                    |
|                                         | ED                              | IT 🚺 YES (5)    | Inclination Y                                           |                                           | LIST (SELECTE      |
|                                         | ED                              | IT 🛛 🔲 YES (6)  | Inclination Total<br>Rod Depth                          |                                           |                    |
|                                         | ED                              | IT 🛛 🔲 YES (7)  | Friction Ratio (Fs/Qc)                                  |                                           | LIST (ECP)         |
|                                         | ED                              | IT 🛛 🔲 YES (8)  | Overburden                                              |                                           |                    |
|                                         | ED                              | IT 🛛 🔲 YES (9)  | Eff. Overburden                                         |                                           | BATCH EXPOR        |
|                                         | ED                              | T VES (10)      | Shear Strength                                          |                                           |                    |
|                                         | ED                              | T YES (11)      | Uver Consolidation Hatio<br>SBT(1983)*                  |                                           | DEPTH INTERV       |
|                                         | ED                              | T YES (12)      | SBT(QT)(1990)*                                          |                                           | (m                 |
|                                         | ED                              | T VES (13)      | SPT N*                                                  |                                           | *Denth Interval r  |
|                                         | ED                              | T YES (14)      | Head Pressure<br>Wet Densitu                            |                                           | be specified for   |
|                                         | ED                              | T YES (15)      | SBT FR(1986)*                                           |                                           | listing combine    |
|                                         | ED                              | T VES (16)      | Time                                                    |                                           | alue-by-alue uu    |
|                                         | ED                              | T VES (17)      |                                                         |                                           | *Depth Interval is |
|                                         | ED                              | T VES (18)      |                                                         |                                           | batch data.        |
|                                         | ED                              | T VES (19)      |                                                         |                                           |                    |
|                                         | ED                              | T VES (20)      |                                                         |                                           |                    |
|                                         | ED                              | T VES (21)      |                                                         |                                           |                    |
|                                         | ED                              | T YES (22)      |                                                         |                                           |                    |
|                                         | ED                              | IT 🛛 🗌 YES (23) |                                                         | CLEAR ALL SELECTED                        |                    |
|                                         | ED                              | T YES (24)      | OUTPUT MODE                                             |                                           |                    |
|                                         | ED                              | T YES (25)      | BATCH - PLOT / LIST SELEC                               | TED CHANNELS FOR EACH LOAI                | DED TEST.          |
|                                         | ED                              | IT 🛛 🗌 YES (26) | SEPARATE PLOTS / LISTS F                                | OR EACH LOADED TEST.                      |                    |
|                                         | ED                              | T YES (27)      | O COMBINED - PLOT / LIST SE                             | ELECTED CHANNELS FROM EACH                | H SELECTED TEST.   |
|                                         | ED                              | T VES (28)      |                                                         | 1 CHANNEL EROM UP TO 6 SELE               | CTED TESTS         |
|                                         | ED                              | IT 🔲 YES (29)   | O SINGLE PLOT / LIST FOR AL                             | L SELECTED TESTS                          | CIED TESTS.        |
|                                         | ED                              | T YES (30)      | SCALING MODE                                            |                                           |                    |
| SELECT / DESELECT ALL LOADED TESTS      | PIEZO FILTER PRESENT (ALL TEST) | 51              | O INDIVIDUAL SCALING (EACI<br>TO ITS INDIVIDUAL MAX/MIN | H SELECTED CHANNEL/TEST IS (<br>I VALUES) | SCALED ACCORDIN    |
| LOAD INDIVIDUAL TEST LOAD MULTIPLE TEST | CLEAR ALL                       |                 | COMMON SCALING (CHANN                                   | JEL S/TESTS ARE SCALED TO THE             | COEATEST           |

#### **Batch Processing Screen Setup**

Figure 48 Batch Processing Screen

### **Directions for Batch PLOT Configuration Screen**

- 1. Top LEFT
  - a. Plot/List Templates works the same as in single file processing
  - b. Return returns to previous screen
- 2. Bottom Left
  - a. Clicking on LOAD MULTIPLE TESTS allows for file selection (note: batch processing requires all selected files be selected from the same file location)
  - b. Clicking on LOAD INDIVIDUAL TEST will provide the same operation as clicking on PROCESS SOUNDING (single) on the previous page
- 3. On the Right side of the page:
  - a. PLOT SELECTED will generate a plot for each file selected and the user can tab through them using the PREVIOUS TEST / NEXT TEST buttons at the bottom of the plots ( **Figure 49** for sample in BATCH OUTPUT MODE)
  - b. LIST SELECTED will generate a list for each file selected and the user can tab through them using the PREVIOUS TEST / NEXT TEST buttons at the bottom of the plots (**Figure 50**)
  - c. LIST ECP works as above.

- d. BATCH EXPORT See Page 44
- e. DEPTH INTERVAL allows the list files to be shorter by selecting intervals for lines of data at greater increments than the data files
- 4. Bottom Right
  - a. OUTPUT MODE
    - i. BATCH See Figure 49
    - ii. COMBINED See Figure 9
    - iii. SIDE BY SIDE See Figure 11
  - b. SCALING MODE for plotting
    - i. INDIVIDUAL SCALING Each test is scaled according to its individual results (same as normal processing in single mode)
    - ii. COMMON SCALING All selected tests are plotted using the same scales (determined by the greatest values in the group of files selected. (Common scaling is very useful for visual comparisons)

#### **Batch Graphic Format**

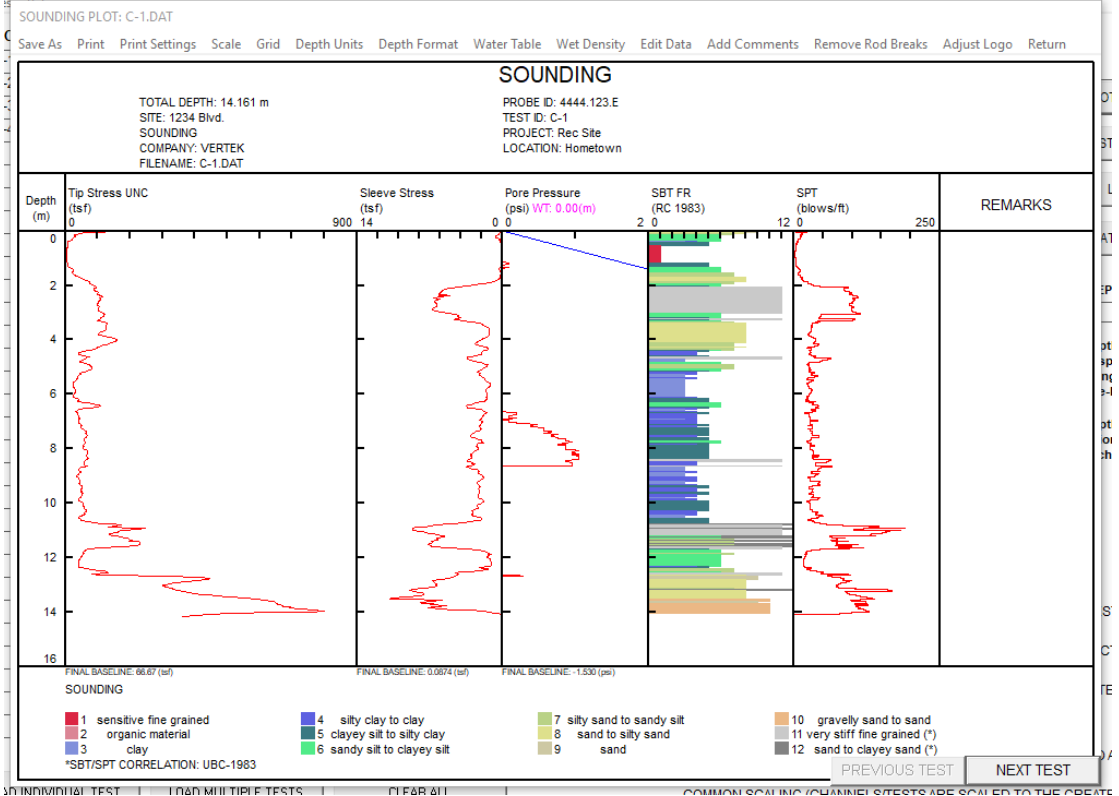

Figure 49 Graphic Batch Plots Output

### **Batch List Format**

| rint Settings | Edit Data | Depth Units Depth Fo | rmat Depth Interval Water Tab | le Wet Density Remove | Rod Breaks | Column Width(s) Adjust Logo Return |               |           |
|---------------|-----------|----------------------|-------------------------------|-----------------------|------------|------------------------------------|---------------|-----------|
|               |           |                      |                               | SOUN                  | DING       |                                    |               |           |
|               |           |                      | TOTAL DEPTH: 14 161 m         |                       |            |                                    |               |           |
|               | THE PLA   |                      | SITE: 1234 Blvd.              |                       |            |                                    |               |           |
| <b>VE</b>     | K EK      |                      |                               |                       |            |                                    |               |           |
|               |           |                      |                               |                       |            |                                    |               |           |
|               |           |                      |                               |                       |            |                                    |               |           |
|               |           |                      |                               |                       |            |                                    |               |           |
|               |           |                      |                               |                       |            |                                    |               |           |
|               |           |                      |                               |                       |            |                                    |               |           |
|               |           |                      |                               |                       |            |                                    |               |           |
| Dep           | th        | Tip Stress UNC       | Sleeve Stress                 | Pore Pressure         |            | Soil Behavior Type                 | SPT           |           |
|               | n         | (tsf)                | (tsf)                         | (psi)                 | Zone       | UBC-1983                           | (blows/ft)    |           |
| 0.0           | 00        | -0.10                | 0.0294                        | 0.000                 | 0          | <out of="" range=""></out>         | 0             |           |
| 0.0           | 20        | 11.53                | 0.0913                        | 0.000                 | 6          | sandy silt to clayey silt          | 4             | P         |
| 0.0           | 42        | 121.43               | 0.0932                        | 0.000                 | 9          | sand                               | 23            |           |
| 0.0           | 53        | 61.25                | 0.2373                        | 0.000                 | 8          | sand to silty sand                 | 15            |           |
| 0.0           | 35        | 49.91                | 0.2950                        | 0.000                 | 8          | sand to silty sand                 | 12            |           |
| 0.1           | 02        | 45.26                | 0.3280                        | 0.000                 | 7          | silty sand to sandy silt           | 14            |           |
| 0.1           | 22        | 34.31                | 0.3797                        | 0.000                 | 7          | silty sand to sandy silt           | 11            |           |
| 0.1           | 43        | 29.85                | 0.4391                        | 0.000                 | 6          | sandy silt to clayey silt          | 11            |           |
| 0.1           | 54        | 28.49                | 0.4956                        | 0.000                 | 6          | sandy silt to clayey silt          | 11            |           |
| 0.1           | 39        | 31.49                | 0.5943                        | -0.191                | 6          | sandy silt to clayey silt          | 12            |           |
| 0.2           | 02        | 31.88                | 0.6729                        | -0.669                | 6          | sandy silt to clayey silt          | 12            |           |
| 0.2           | 27        | 29.85                | 0.6841                        | -2.390                | 6          | sandy silt to clayey silt          | 11            |           |
| 0.2           | 57        | 25.68                | 0.6331                        | -2.773                | 6          | sandy silt to clayey silt          | 10            |           |
| 0.2           | 57        | 23.55                | 0.5718                        | -2.677                | 5          | clayey silt to silty clay          | 11            |           |
| 0.2           | 31        | 21.61                | 0.3279                        | -2.677                | 6          | sandy silt to clayey silt          | 8             |           |
| 0.3           | 37        | 21.03                | 0.2684                        | -1.816                | 6          | sandy silt to clayey silt          | 8             |           |
| 0.3           | 22        | 21.51                | 0.2926                        | -1.147                | 6          | sandy silt to clayey silt          | 8             |           |
| 0.3           | 45        | 20.84                | 0.2711                        | -0.574                | 6          | sandy silt to clayey silt          | 8             |           |
| 0.3           | 55        | 15.51                | U.2444                        | -0.191                | 6          | sandy silt to clayey silt          | b             |           |
| 0.3           | 38        | 8.33                 | U.2443                        | 0.000                 | 4          | silty clay to clay                 | 5             |           |
| 0.4           | 10        | 8.24                 | 0.2582                        | 0.000                 | 3          | CIAY                               | 8             |           |
| 0.4           | 28        | 8.82                 | 0.2421                        | 0.000                 | 4          | slity clay to clay                 | ь             |           |
| 0.4           | P9        | 9.21                 | 0.1318                        | -0.095                | 5          | clayey slit to slity clay          | 4             |           |
| 0.4           | 00        | 9.40                 | 0.0983                        | -0.191                | 5          | clayey slit to slity clay          | 4             |           |
| 0.4           | 10        | 9.79                 | 0.0840                        | -0.191                | 5          | clayey silt to silty clay          | 5             |           |
| 0.5           | 20        | 9.30                 | 0.0804                        | -0.191                | 5          | clayey silt to silty clay          | 4             |           |
| 0.5           | 20        | 9.01                 | 0.0767                        | -0.191                | 5          | concitive fine grained             | 4             |           |
| •             | ~         | 0.04                 | 0.0076                        | -0.095                | 1          | SOUSTCINE TIME ALGUNGE             | 4             |           |
|               |           |                      |                               |                       |            | 1                                  |               |           |
|               |           |                      | SHOW TH                       |                       | V DATA     | SHOW COB DATA                      | PREVIOUS TEST | NEXT TEST |

Figure 50 Batch List Output Format

### BATCH EXPORT

This function is the real time saver in the batch processing capability. This function allows up to 30 files to be exported in multiple formats and various units at the same time. It is also possible to release up to 30 plots to a printer at the same time. The options for this function are shown in **Figure 51**.

| D Paragraph D                                 |                         | Stules                                                  |                                                               |
|-----------------------------------------------|-------------------------|---------------------------------------------------------|---------------------------------------------------------------|
| LOAD SOUNDINGS                                |                         |                                                         |                                                               |
| LOADED TESTS                                  | PIEZO FILTER<br>PRESENT | AVAILABLE CHANNELS                                      | SELECTED CHANNELS                                             |
| C-1.DAT                                       |                         | Tin Resistance (Qc)                                     | Tip Resistance (Qc)<br>Sleeve Friction                        |
| C-2.DAT                                       | BAICHEAPORI             | tion                                                    | Pore Pressure U2                                              |
| C-3.DAT                                       | PRINT OPTIONS           | Jre UZ                                                  | SPT N*                                                        |
| C-4.DAT                                       |                         | e                                                       |                                                               |
|                                               |                         | (<br>Estal                                              |                                                               |
|                                               |                         | lutar                                                   | LIST (ECP)                                                    |
|                                               | EXPORT OPTIONS          | io (Fs/Qc)<br>io (Fs/Qt)                                |                                                               |
|                                               | - 🗆 LIST (TXT)          | )<br>rden                                               | BATCH EXPORT                                                  |
|                                               | INCLUDE HEADER          | ile                                                     |                                                               |
|                                               | LIST (CSV)              | viidation Ratio                                         | DEPTH INTERVAL*                                               |
|                                               | INCLUDE HEADER          | 990)*                                                   | (mm)                                                          |
|                                               |                         | (90)×                                                   |                                                               |
|                                               |                         | ure                                                     | *Depth Interval must<br>be specified for                      |
|                                               |                         | 86)*                                                    | listing combined or                                           |
|                                               |                         | 86)*                                                    | and by and data.                                              |
|                                               | © TSF                   |                                                         | *Depth Interval is<br>optional for listing                    |
|                                               | O KPA                   |                                                         | batch data.                                                   |
|                                               | O MPA                   |                                                         |                                                               |
|                                               | LIST (gIN)              |                                                         |                                                               |
|                                               | PSI                     |                                                         |                                                               |
|                                               | O KPA                   |                                                         | CLEAR ALL SELECTED                                            |
|                                               | O MPA                   | AODE                                                    |                                                               |
|                                               | -                       | PLOT / LIST SELEC                                       | TED CHANNELS FOR EACH LOADED TEST.<br>DR EACH LOADED TEST.    |
|                                               | AUTO-FILENAMING         | IED - PLOT / LIST SE<br>PLOT / LIST FOR ALL             | LECTED CHANNELS FROM EACH SELECTED TEST.<br>L SELECTED TESTS. |
|                                               | EXPORT/PRINT CANCEL     | -SIDE - PLOT / LIST -<br>PLOT / LIST FOR ALL            | 1 CHANNEL FROM UP TO 6 SELECTED TESTS.<br>L SELECTED TESTS    |
|                                               |                         | MODE                                                    |                                                               |
| SELECT / DESELECT ALL LOADED TESTS PIEZO FILT | FER PRESENT (ALL TESTS) | O INDIVIDUAL SCALING (EACH<br>TO ITS INDIVIDUAL MAX/MIN | I SELECTED CHANNEL/TEST IS SCALED ACCORDING<br>VALUES)        |
| LOAD INDIVIDUAL TEST LOAD MULTIPLE TESTS      | CLEAR ALL               | COMMON SCALING (CHANN<br>COMMON MAX/MIN FOR EAC         | ELS/TESTS ARE SCALED TO THE GREATEST<br>H CHANNEL TYPE)       |

Figure 51 Batch Export Setup Screen

**NOTE:** The exported files will be placed in the same folder the CPT files originated from see **Figure 52** 

With AUTO FILE NAMING checked the exports will have the same name as the original files (using the appropriate file extension)

- 1. PRINT OPTIONS
  - a. DEPTH PLOTS Select this and Auto File Naming to enable printing all of the plots created from the selected files by clicking EXPORT/PRINT
  - b. LIST (TXT) Select this and Auto File Naming to enable printing all of the lists created from the selected files by clicking EXPORT/PRINT

(note: AutoFileNaming should be checked for any of these functions to reduce operator involvement in approving printers or in naming each export)

- 2. EXPORT OPTIONS (note: for a,b,c the units are selected in CONEPLOT
  - PROGRAM SETTINGS ( channel units and formats)
    - a. LIST (TXT) Click this to create a text file for each selected test
      - i. Include Header user choice- some clients do not want the header info
    - b. LIST (CSV) Click this to create a CSV file for each selected test
      - i. Include Header user choice- some clients do not want the header info
    - c. LIST (COR) Click this to create a COR file (used for CPet-it) for each test
      - i. Include Header user choice- some clients do not want the header info
    - d. LIST (ECP) Click this to create an ECP file for each selected test

- i. Select the units for this export here (only one selection accepted)
- e. LIST (gIN) Click this create a gIN file (used by GINT)
  - i. Select the units for this export here (only one selection accepted)
- f. AUTO-FILENAMING Check this to save a lot of keystrokes (see notes above)
- g. EXPORT / PRINT Click on this and any or all of the above selections will be printed or exported. Note: this may take a few minutes depending on the size and number of files.

|         | ., ,               |                       |        |
|---------|--------------------|-----------------------|--------|
| 🦲 C-1   | 3/19/2019 11:56 AM | COR File              | 24 KB  |
| 🕼 C-1   | 3/19/2019 11:56 AM | Microsoft Excel Comma | 24 KB  |
| 🗹 🦳 C-1 | 3/19/2019 11:45 AM | DAT File              | 130 KB |
| 💭 C-1   | 3/19/2019 11:56 AM | ECP File              | 234 KB |
| /// C-2 | 3/19/2019 11:56 AM | COR File              | 23 KB  |
| 📳 C-2   | 3/19/2019 11:56 AM | Microsoft Excel Comma | 23 KB  |
| /// C-2 | 3/19/2019 11:43 AM | DAT File              | 120 KB |
| 🦾 C-2   | 3/19/2019 11:56 AM | ECP File              | 215 KB |
| 🦾 C-3   | 3/19/2019 11:56 AM | COR File              | 27 KB  |
| 📳 C-3   | 3/19/2019 11:56 AM | Microsoft Excel Comma | 27 KB  |
| 🥮 C-3   | 3/19/2019 11:44 AM | DAT File              | 141 KB |
| 🥮 C-3   | 3/19/2019 11:56 AM | ECP File              | 253 KB |
| 🥮 C-4   | 3/19/2019 11:56 AM | COR File              | 26 KB  |
| u ⊂-4   | 3/19/2019 11:56 AM | Microsoft Excel Comma | 26 KB  |
| 🥮 C-4   | 3/19/2019 11:44 AM | DAT File              | 140 KB |
| —       |                    |                       |        |

Figure 52 Exported Files from Batch Processing

### **Combined Plots**

Selecting Combined in the lower right side of the Batch Screen (**Figure 53**) will allow multiple tests to plotted on the same graph (**Figure 54** for a sample plot). The selected channels will be plotted and common scaling is the default setting for this feature.

| - F             | Paragraph                                      |                  |              | Styles                                               |                                         |                      |
|-----------------|------------------------------------------------|------------------|--------------|------------------------------------------------------|-----------------------------------------|----------------------|
| OAD SOUNDIN     | 4GS                                            |                  |              |                                                      |                                         |                      |
| Plot/List Templ | lates Return                                   |                  |              |                                                      |                                         |                      |
|                 | LOADED TESTS                                   |                  | PIEZO FILTER | AVAILABLE CHANNELS                                   | SELECTED CHANNELS                       |                      |
| 05150T 4 🗔      | C-1 DAT                                        | COIT             | PRESENT      | Tip Resistance (Qc)                                  | Tip Resistance (Qc)                     | 7                    |
|                 | C-2 DAT                                        | EDIT             |              | Tip Resistance (Qt)                                  | Sleeve Friction                         |                      |
|                 | C 3 DAT                                        | EDIT             | → TES (2)    | Pore Pressure U2                                     | SPT N"                                  | PLOT (SELECTED)      |
| SELECT 3        | C 4 DAT                                        | EDIT             | V TES (3)    | Exc Sense<br>Temperature                             |                                         |                      |
| SELECT 4        | 04.BAI                                         | EDIT             | V 1E5 (4)    | Inclination X                                        |                                         | LIST (SELECTED)      |
|                 |                                                | EDIT             | TES (0)      | Inclination Total                                    |                                         |                      |
|                 |                                                | EDIT             | TES (6)      | Rod Depth<br>Existion Patio (Ex/Do)                  |                                         | LIST (ECP)           |
|                 |                                                | EDIT             | 1 YES (7)    | Friction Ratio (Fs/Qt)                               |                                         |                      |
|                 |                                                | EDIT             | 1 YES (8)    | Overburden<br>Eff. Overburden                        |                                         | BATCH EXPORT         |
|                 |                                                | EDIT             | 105 (3)      | Friction Angle                                       |                                         |                      |
|                 |                                                | EDIT             | TES (10)     | Over Consolidation Ratio                             |                                         | DEDTH INTEDVAL       |
|                 |                                                | EDIT             |              | SBT(1983)*<br>SBT(01)(1990)*                         |                                         | (mm)                 |
|                 |                                                | EDIT             | TES (12)     | SBT(Bq)(1990)*                                       |                                         |                      |
|                 |                                                | EDIT             | TES (13)     | Head Pressure                                        |                                         | *Depth Interval mu   |
|                 |                                                | EDIT             | TES (14)     | Wet Density                                          |                                         | listing combined o   |
|                 |                                                | EDIT             |              | SBT PP(1986)*                                        |                                         | side-by-side data.   |
|                 |                                                | EDIT             |              | Time                                                 |                                         | *Depth Interval is   |
|                 |                                                | EDIT             |              |                                                      |                                         | optional for listing |
|                 |                                                | EDIT             | TES (10)     |                                                      |                                         | batch data.          |
|                 |                                                | EDIT             | TES (13)     |                                                      |                                         |                      |
|                 |                                                | EDIT             | TES (20)     |                                                      |                                         |                      |
|                 |                                                | EDIT             | TES (21)     |                                                      |                                         |                      |
|                 |                                                | EDIT             | VES (22)     |                                                      | CLEAR ALL SELECTED                      | Ĩ.                   |
|                 |                                                | EDIT             | VES (24)     | OUTPUT MODE                                          |                                         | -                    |
|                 |                                                | EDIT             | VES (24)     | - BATCH - PLOT / LIST SELEC                          | TED CHANNELS FOR FACH LOA               | DED TEST             |
|                 |                                                | EDIT             | VES (26)     | O SEPARATE PLOTS / LISTS F                           | OR EACH LOADED TEST.                    |                      |
|                 |                                                | EDIT             | VES (27)     | COMBINED - PLOT / LIST SE                            | ELECTED CHANNELS FROM EAC               | H SELECTED TEST.     |
|                 |                                                | EDIT             |              | SINGLE PLOT / LIST FOR AL                            | L SELECTED TESTS.                       |                      |
|                 |                                                | EDIT             |              | O SIDE-BY-SIDE - PLOT / LIST                         | 1 CHANNEL FROM UP TO 6 SELE             | ECTED TESTS.         |
|                 |                                                | EDIT             | FES (30)     | SINGLE FLOT / LIST FOR AL                            | LE GELECTED TESTS                       |                      |
|                 | CELECT ADDRESS FOR ALL LOADED TEXTS            | SENT (ALL TESTS) |              | SCALING MODE                                         |                                         |                      |
|                 | SELECT / DESELECT ALL LUADED TESTS             | oenn pee (E010)  |              | INDIVIDUAL SCALING (EAC<br>TO ITS INDIVIDUAL MAXIMIN | H SELECTED CHANNEL/TEST IS<br>I VALUES) | SCALED ACCORDING     |
|                 | LOAD INDIVIDUAL TEST LOAD MULTIPLE TESTS CLEAR | RALL             |              | - COMMON SCALING (CHAN)                              | VELS/TESTS ARE SCALED TO TH             | E GREATEST           |
|                 |                                                |                  |              | COMMON MAXIMIN FOR EAC                               | CH CHANNEL TYPE)                        | a erem navel         |
|                 |                                                | •                |              |                                                      |                                         |                      |

Figure 53 Batch Screen with COMBINED selected

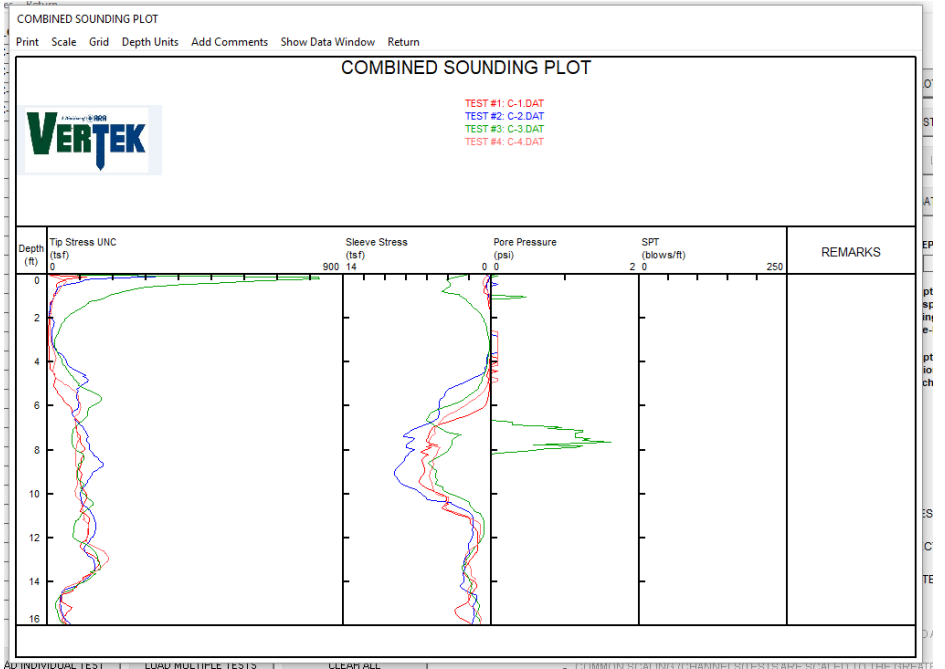

Figure 54 Sample Combined Plot

### **Overlay of Multiple Soundings or Side by Side Plots**

To plot side by side comparison plots for a given channel select SIDE BY SIDE and select the files to be included. The default scaling for this option is common. Click on plot (or list to create a file of the readings- like any other list)

|                 | Daramanh E                                         |            |              | Shilec                                                   |                                                |                                          |
|-----------------|----------------------------------------------------|------------|--------------|----------------------------------------------------------|------------------------------------------------|------------------------------------------|
| LOAD SOUNDIN    | 03                                                 |            |              |                                                          |                                                |                                          |
| Plot/List Templ | ates Return                                        |            |              |                                                          |                                                |                                          |
|                 | LOADED TESTS                                       |            | PIEZO FILTER | AVAILABLE CHANNELS                                       | SELECTED CHANNELS                              |                                          |
| SELECT 1        | C-1.DAT                                            | EDIT       | PRESENT      | Tip Resistance (Qc)                                      | Tip Resistance (Qc)                            |                                          |
| SELECT 2        | C-2 DAT                                            | EDIT       |              | Tip Resistance [Ut]<br>Sleeve Eriction                   |                                                |                                          |
| CELECT 2        | C-3 DAT                                            | EDIT       |              | Pore Pressure U2                                         |                                                | PLOT (SELECTED)                          |
|                 | C-4 DAT                                            | COIT       |              | Exc Sense<br>Temperature                                 |                                                |                                          |
| SELECT 4        |                                                    | EDIT       |              | Inclination X                                            |                                                | LIST (SELECTED)                          |
|                 |                                                    | EDIT       | VE6 (6)      | Inclination Total                                        |                                                |                                          |
|                 |                                                    | EDIT       |              | Rod Depth<br>Eriction Batin (Es/Qc)                      |                                                | LIST (ECP)                               |
|                 |                                                    | EDIT       |              | Friction Ratio (Fs/Qt)                                   |                                                |                                          |
|                 |                                                    | EDIT       | VES (0)      | Eff. Overburden                                          |                                                | BATCH EXPORT                             |
|                 |                                                    | EDIT       | VES (10)     | Friction Angle<br>Shear Strength                         |                                                |                                          |
|                 |                                                    | EDIT       | VES (11)     | Over Consolidation Ratio                                 |                                                | DEPTH INTERVAL*                          |
|                 |                                                    | EDIT       | YES (12)     | SBT(QT)(1990)*                                           |                                                | (mm)                                     |
|                 |                                                    | EDIT       | VES (13)     | SBT(Bq)(1990)*                                           |                                                |                                          |
|                 |                                                    | EDIT       | YES (14)     | Head Pressure                                            |                                                | *Depth Interval must<br>be specified for |
|                 |                                                    | EDIT       | YES (15)     | SBT FR(1986)*                                            |                                                | listing combined or                      |
|                 |                                                    | EDIT       | YES (16)     | SBT PP(1986)*                                            |                                                | side-by-side data.                       |
|                 |                                                    | EDIT       | YES (17)     | 1105                                                     |                                                | *Depth Interval is                       |
|                 |                                                    | EDIT       | YES (18)     |                                                          |                                                | optional for listing<br>batch data       |
|                 |                                                    | EDIT       | YES (19)     |                                                          |                                                | buttin datar                             |
|                 |                                                    | EDIT       | YES (20)     |                                                          |                                                |                                          |
|                 |                                                    | EDIT       | YES (21)     |                                                          |                                                |                                          |
|                 |                                                    | EDIT       | YES (22)     |                                                          |                                                |                                          |
|                 |                                                    | EDIT       | YES (23)     |                                                          | CLEAR ALL SELECTED                             |                                          |
|                 |                                                    | EDIT       | YES (24)     | OUTPUT MODE                                              |                                                |                                          |
|                 |                                                    | EDIT       | YES (25)     | BATCH - PLOT / LIST SELECT                               | ED CHANNELS FOR EACH LOAD                      | ED TEST.                                 |
|                 |                                                    | EDIT       | YES (26)     | SEPARATE PLOTS / LISTS FO                                | R EACH LOADED TEST.                            |                                          |
|                 |                                                    | EDIT       | YES (27)     | O COMBINED - PLOT / LIST SEL                             | ECTED CHANNELS FROM EACH                       | SELECTED TEST.                           |
|                 |                                                    | EDIT       | YES (28)     | SINGLE FLOT / LIST FOR ALL                               | CHANNEL EPON UP TO 6 SELEC                     | TED TESTS                                |
|                 |                                                    | EDIT       | 🔲 YES 🗩      | <ul> <li>SINGLE PLOT / LIST FOR ALL</li> </ul>           | SELECTED TESTS                                 | STED TESTS.                              |
|                 |                                                    | EDIT       | YES (30)     | SCALING MODE                                             |                                                |                                          |
|                 | SELECT / DESELECT ALL LOADED TESTS                 | ALL TESTS) | _            | O INDIVIDUAL SCALING (EACH<br>TO ITS INDIVIDUAL MAXMIN V | SELECTED CHANNEL/TEST IS S<br>ALUES)           | CALED ACCORDING                          |
| L               | .0AD INDIVIDUAL TEST LOAD MULTIPLE TESTS CLEAR ALL |            |              | COMMON SCALING (CHANNE<br>COMMON MAX/MIN FOR EACH        | ELS/TESTS ARE SCALED TO THE<br>H CHANNEL TYPE) | GREATEST                                 |
|                 |                                                    |            |              |                                                          |                                                |                                          |

Figure 55 Side by Side Selection

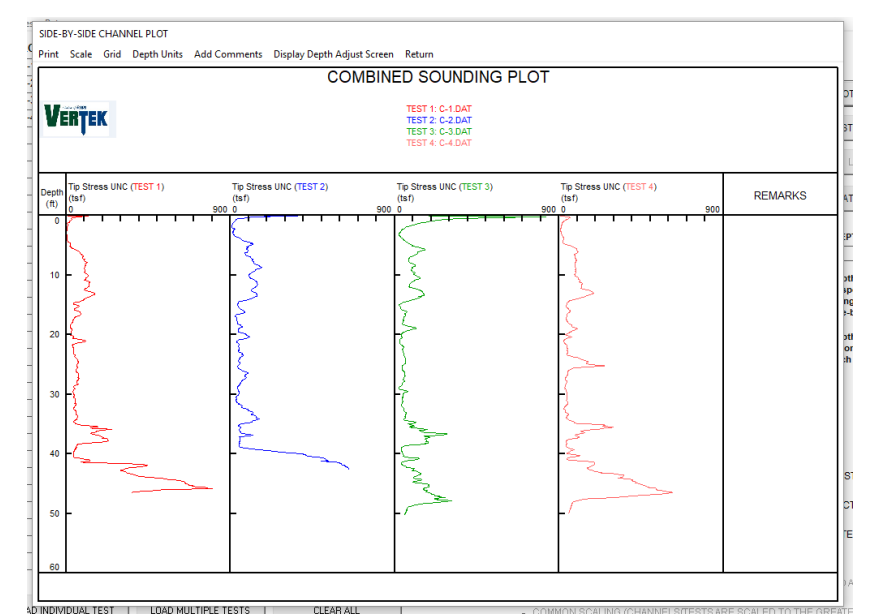

Figure 56 Side by Side Sample Plot